INTRUKCJA OBSŁUGI KAMERY BD.01

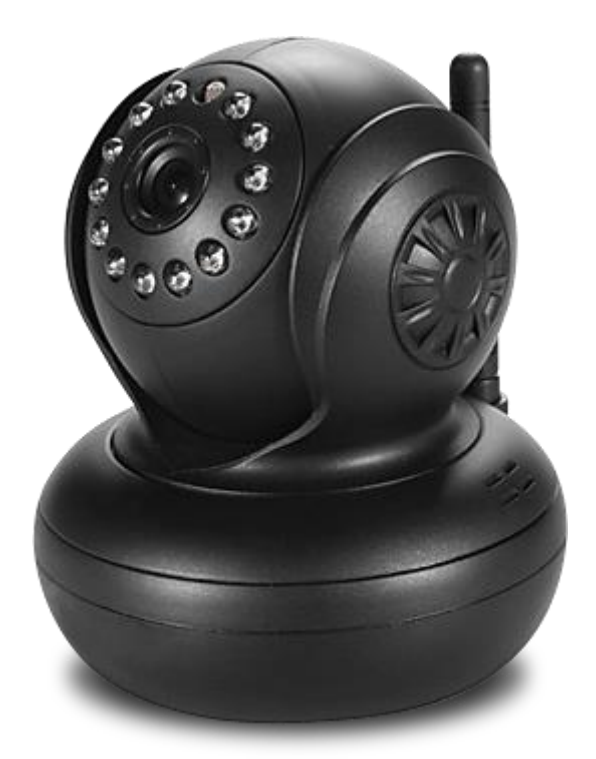

Przed uruchomieniem urządzenia należy się dokładnie zapoznać z Instrukcją Obsługi urządzenia.

# Spis treści

# Spis treści

| 1.  | Urz                       | ządzenie4                                                             |  |
|-----|---------------------------|-----------------------------------------------------------------------|--|
| 2.  | Zawartość opakowania5     |                                                                       |  |
| 3.  | Specyfikacja kamery BD.01 |                                                                       |  |
| 4.  | Wy                        | magania techniczne                                                    |  |
| 5.  | Zas                       | ady właściwego korzystania z urządzenia8                              |  |
| 6.  | Pra                       | widłowe usuwanie produktu (zużyty sprzęt elektryczny i elektroniczny) |  |
| 7.  | Ins                       | talacja w usłudze i montaż                                            |  |
| 7.  | 1.                        | Dodawanie kamery10                                                    |  |
| 7.  | .2                        | Montaż                                                                |  |
| 8.  | Apl                       | ikacja mobilna                                                        |  |
| 9.  | Fur                       | nkcje usługi                                                          |  |
| 9.  | .1                        | Logowanie                                                             |  |
| 9.  | .2                        | Oglądanie obrazu na żywo                                              |  |
| 9.  | .3                        | Nagrywanie obrazu                                                     |  |
| 9   | .4                        | Alarmy                                                                |  |
| 9.  | .5 St                     | erowanie obrazem                                                      |  |
| 1.  | .7                        | Archiwum                                                              |  |
| 1.  | .8                        | Zdjęcia                                                               |  |
| 10. | ŀ                         | Konserwacja                                                           |  |
| 11. | F                         | Resetowanie kamery                                                    |  |
| 12. | ŀ                         | Kontakt i pomoc                                                       |  |
| 13. | L                         | .ocon Sp. z o.o                                                       |  |

#### Ostrzeżenie dotyczące promieniowania

Nie powinno się przebywać w odległości mniejszej niż 20 cm od pracującego urządzenia.

#### Deklaracja zgodności R&TTE

Produkt jest zgodny z wymaganiami wynikającymi z dyrektywy europejskiej dla urządzeń radiowych, terminali telekomunikacyjnych oraz ich wzajemnego rozpoznawania i zgodności (Directive 1999/5/CE of the European Parliament and the Council of Europe, march 1999, on radio equipment and telecommunication terminal equipment and the mutual recognition of their conformity).

#### Kraje przeznaczenia

Produkt jest przeznaczony do użytkowania na terenie Polski.

#### Oświadczenie dotyczące zakłóceń

Urządzenie generuje i odbiera fale o częstotliwościach radiowych. Instalacja niezgodna z podanymi w instrukcji zaleceniami, może powodować zakłócenia w komunikacji radiowej i spowodować pracę urządzenia niezgodną z przepisami prawa.

#### Ostrzeżenie

Należy zapewnić bezpieczne warunki pracy urządzenia. Dokonanie przez użytkownika jakichkolwiek własnych zmian w urządzeniu może spowodować utratę możliwości jego legalnego użytkowania.

#### Bezpieczeństwo użytkowania

Urządzenie zostało zaprojektowane i wyprodukowane z najwyższą starannością o bezpieczeństwo osób instalujących i użytkujących. Dla zapewnienia bezpieczeństwa pracy, należy stosować się do wszelkich wskazań zawartych w tej instrukcji, jak i instrukcjach obsługi urządzeń towarzyszących (np.komputera PC).

### 1. Urządzenie

Kamera BD.01 jest bezprzewodową kamerą WI FI przeznaczoną do użytkowania wewnątrz budynków, umożliwiającą oglądanie obrazu z kamery w dowolnym miejscu i czasie, z wykorzystaniem Internetu. Urządzenie jest integralna częścią usług dostarczanych przez firmę Locon Sp. z o.o.. Użytkownik może uzyskać dostęp do obrazu z kamery poprzez urządzenie mobilne (smartfon , tablet) lub komputer z dostępem do Internetu i zainstalowaną aplikacją mobilną.

Kamera komunikuje się z serwerem Locon, szyfrowanie stosowane w komunikacji pomiędzy kamerą a użytkownikiem oraz nagrań zapisanych na serwerze, gwarantuje pełne bezpieczeństwo i uniemożliwia dostęp do obrazu osobom trzecim. Ponieważ nagrania z kamery zapisywane są na serwerze, użytkownik ma do nich dostęp nawet w przypadku zniszczenia kamery, na przykład w wyniku włamania.

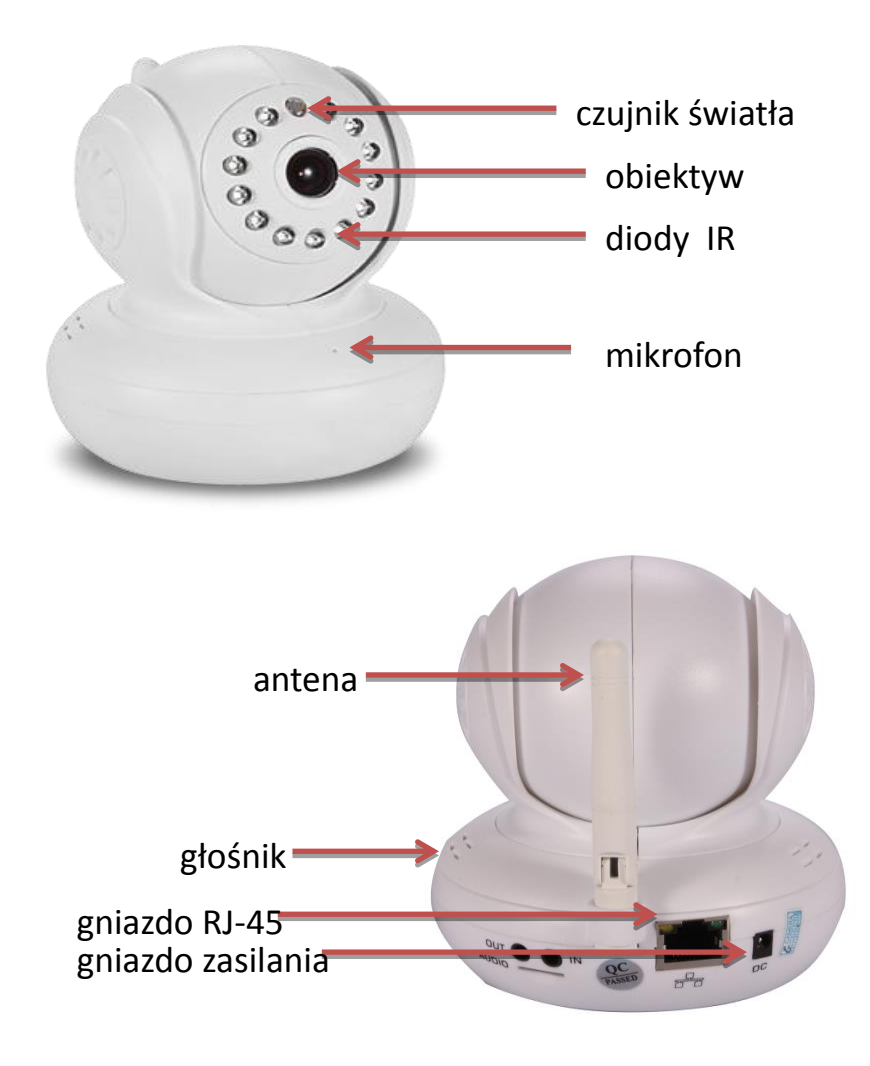

Rys. 1: Opis zewnętrzny kamery

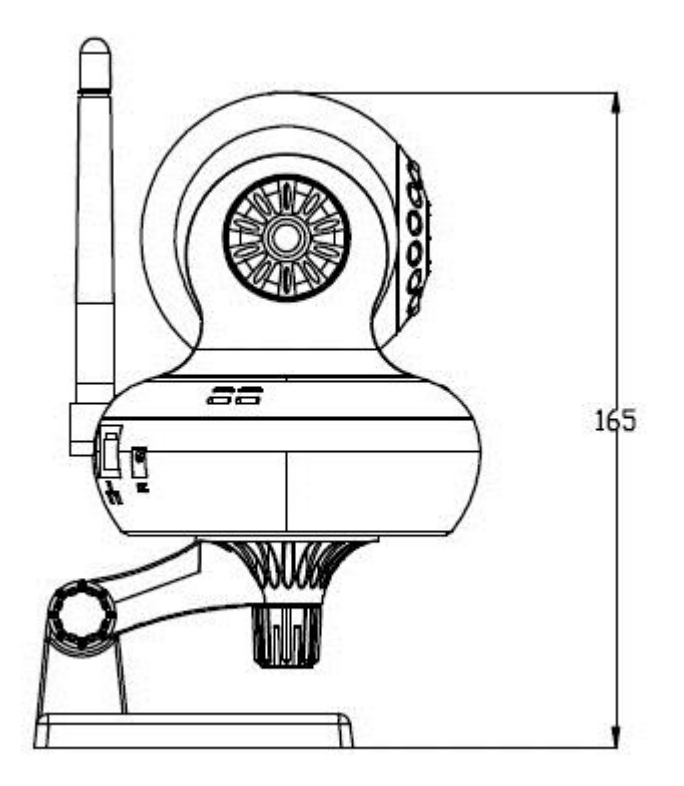

Rys. 2: Obrys oraz wymiarowanie kamery z uchwytem mocującym

## 2. Zawartość opakowania

Opakowanie kamery Bezpieczny Dom zawiera:

- Kamerę Bezpieczny Dom
- Ładowarkę AC/DC model: ZFXPA02000050
- Uchwyt montażowy do kamery IP
- Kabel sieciowy
- Skróconą Instrukcję Obsługi
- Śrubki do przykręcenia uchwytu montazowego do podłoża

# 3. Specyfikacja kamery BD.01

| Obiektyw                 | Typ obiektywu        | Obiektyw szklany 3,6 mm                                 |  |
|--------------------------|----------------------|---------------------------------------------------------|--|
|                          | Kompresja<br>obrazu  | MJPEG                                                   |  |
| Wideo                    | Klatek an<br>sekundę | 25fps(50Hz),30fps(60Hz)                                 |  |
|                          | Rozdzielczość        | 640 x 480(VGA), 320 x 240(QVGA)                         |  |
|                          | Obracanie obrazu     | Wertykalnie/Horyzontalnie                               |  |
|                          | Widzenie nocne       | Do 10 metrów                                            |  |
| Audio                    | Wejście/wyjście      | Wbudowany mikrofon i głośnik                            |  |
| Addio                    | Kompresja            | ADPCM                                                   |  |
| Sterowanie<br>obiektywem | Zakres obrotu        | Poziomo:270°; Pionowo: 90°                              |  |
|                          | Ethernet             | 10/100Mbps RJ-45                                        |  |
| Sieć                     | Obsługiwane          | HTTP, FTP, TCP/IP, UDP, SMTP, DHCP, PPPoE,              |  |
|                          | protokoły            | DDNS, UPnP                                              |  |
|                          | Standard             | IEEE 802.11b/g/n                                        |  |
| Połączenie               | połączenia           |                                                         |  |
| bezprzewodowe            | Standardy            | WPA WPA2                                                |  |
|                          | zabezpieczenia       |                                                         |  |
|                          | Zasilanie            | DC5V 2A                                                 |  |
|                          | Zakres               | -10~50 °C                                               |  |
|                          | temperaturowy        |                                                         |  |
|                          | Wilgotność           | 95% RH                                                  |  |
| Inne                     | względna             |                                                         |  |
|                          |                      | Kamera: 112mm x 98mm (Wysokość x Szerokość)             |  |
|                          | Rozmiar              | Pudełko: 182mm x 110mm x 149mm (Długość x               |  |
|                          |                      | Szerokość x Wysokość)                                   |  |
|                          | Waga                 | Kamera: 290g Całość: 600g                               |  |
|                          | Akcesoria            | Zasilacz, przewód sieciowy, uchwyt mocujący, instrukcja |  |
| Alarmy                   | Rodzaj               | Wykrywanie ruchu                                        |  |
|                          | Powiadamianie        | Email, SMS, app                                         |  |

### 4. Wymagania techniczne

Do poprawnego działania kamery potrzeby jest prąd i połączenie z Internetem. Urządzenie najlepiej połączyć z siecią przez router z włączoną funkcją DHCP.

Obraz z kamery możesz oglądać na komputerze z następującymi przeglądarkami:

- Internet Explorer minimum w wersji 7,
- Mozilla Firefox minimum w wersji 2,
- Opera minimum w wersji 9,
- Safari minimum w wersji 3.1,
- Google Chrome.

lub smartfonie z jednym z następujących systemów operacyjnych:

- Android
- iOS

### 5. Zasady właściwego korzystania z urządzenia

- I. Miejsce umieszczenia kamery jest bardzo istotne, należy pamiętać by nic nie zasłaniało obiektywu oraz by zakres jego widzenia był jak najszerszy.
- II. Pamiętaj, że możesz swobodnie (270° w poziomie i 90° w pionie) poruszać obrazem kamery, nie zawsze więc, gdy chcesz zmienić obserwowaną przestrzeń, musisz ją przestawiać w inne miejsce.
- III. Obiektyw kamery nie powinien być narażony na bezpośredni kontakt ze strumieniem świetlnym, może to spowodować obniżeniem widoczności obrazu, a w przypadku światła słonecznego również uszkodzenie matrycy CCD urządzenia.
- IV. Należy zachować wszelkie zasady bezpieczeństwa użytkowania urządzeń elektrycznych, w tym w szczególności nie wsuwać w urządzenie żadnych metalowych przedmiotów i dokonywać innych działań które narażają użytkownika na działanie prądu elektrycznego.
- V. Ustawianie kamery w pobliżu roślin niesie za sobą możliwość zalania jej wodą, a to nie tylko ją uszkodzi, ale również złamie postanowienia gwarancji! Kamera nie powinna znajdować się w miejscu o dużej wilgotności i/lub zakurzeniu.
- VI. Choć opływowe kształty kamery mogą sugerować jej odporność na upadki, pamiętaj, że jest to urządzenie elektryczne z precyzyjnym układem optycznym i elektronicznym, tak więc należy się nim posługiwać delikatnie.
- VII. Pamiętaj, że kamera nie jest przystosowana do działania poza budynkami, wystawianie jej na działanie czynników atmosferycznych może doprowadzić do jej zniszczenia.
- VIII. Produkt jest zgodny z przepisami dotyczącymi bezpieczeństwa użytkowania urządzeń elektrycznych oraz radiowych.
  - IX. Należy używać ładowarki dostarczonej wraz z produktem. Użycie innej ładowarki może uszkodzić produkt;
  - Produkt jest przeznaczony do użytkowania w środowisku o temperaturze pomiędzy -10°C a 60°C oraz o wilgotności od 10%- 90%;
  - XI. Należy unikać kontaktu kamery z substancjami oleistymi, parą wodną, czy innymi zabrudzeniami. Jeżeli produkt będzie miał kontakt z wodą należy niezwłocznie odłączyć go z prądu zachowując należytą ostrożność;
- XII. Nie należy wystawiać produktu na nadmierne oddziaływanie słońca oraz naświetlanie, ponieważ nadmierne światło może uszkodzić sensor kamery;

- XIII. Nie należy samodzielnie rozmontowywać kamery oraz żadnej jej części, jak również nie należy samodzielnie dokonywać zmian w produkcie, lub w jakiekolwiek jego części oraz modyfikować oprogramowania kamery;
- XIV. W przypadku długotrwałego nie używania kamery, należy ją zabezpieczyć przed ewentualnymi uszkodzeniami;
- XV. Kamera oraz inne dostarczone wraz z nią elementy przeznaczone są do użytkowania wewnątrz budynków. Użytkowanie kamery zewnętrznie jest niedopuszczalne i może być niebezpieczne.

#### UWAGA!

Powyższe wytyczne nie wyczerpują tematu prawidłowego użytkowania kamery. Korzystanie z kamery jest równoznaczne z potwierdzeniem znajomości regulaminu usługi, regulaminu zakupu oraz zasad prawidłowego korzystania z urządzenia. Poszczególne dokumenty dostępne są na stronie www usługi.

### **6.** Prawidłowe usuwanie produktu

(zużyty sprzęt elektryczny i elektroniczny)

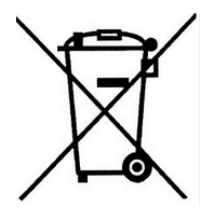

Oznaczenie umieszczone na produkcie lub w odnoszących się do niego tekstach wskazuje, że produktu po upływie okresu użytkowania nie należy usuwać z innymi odpadami pochodzącymi z gospodarstw domowych. Aby uniknąć szkodliwego wpływu na środowisko naturalne i zdrowie ludzi wskutek niekontrolowanego usuwania odpadów, prosimy o oddzielenie produktu od innego typu odpadów

oraz odpowiedzialny recykling w celu promowania ponownego użycia zasobów materialnych, jako stałej praktyki. W celu uzyskania informacji na temat miejsca i sposobu bezpiecznego dla środowiska recyklingu tego produktu użytkownicy w gospodarstwach domowych powinni skontaktować się z punktem sprzedaży detalicznej, w którym dokonali zakupu produktu lub z organem władz lokalnych. Użytkownicy w firmach powinni skontaktować się ze swoim dostawcą i sprawdzić

Użytkownicy w firmach powinni skontaktować się ze swoim dostawcą i sprawdzić warunki umowy zakupu. Produktu nie należy usuwać razem z innymi odpadami komercyjnymi.

### 7. Instalacja w usłudze i montaż

### 7.1.Dodawanie kamery

Swoją kamerę możesz dodać na dwa sposoby, poprzez instalator pobrany ze strony rodzica i aplikację mobilną. Poniżej przedstawione są obie te ścieżki.

- a. Instalator komputerowy
- 1. Zaloguj się poprzez stronę <u>www.bezpiecznydom.pl</u>
- 2. Z zakładki "moje kamery" wybierz "dodaj kamerę"

### moje kamery pojemność konta: 0 z 1500 min 🛚 zwiększ limit moi bliscy 🔻 moje kamery 🔻 mój profil aplikacja mobilna -• pomoc lolcon lolcon chiwum nagrań Alarmy zamów kamere dodaj kamerę The second second ≌ edytuj dane

Rys. 3: Dodawanie kamery

### 3. Wybierz rodzaj posiadanej przez Ciebie kamery

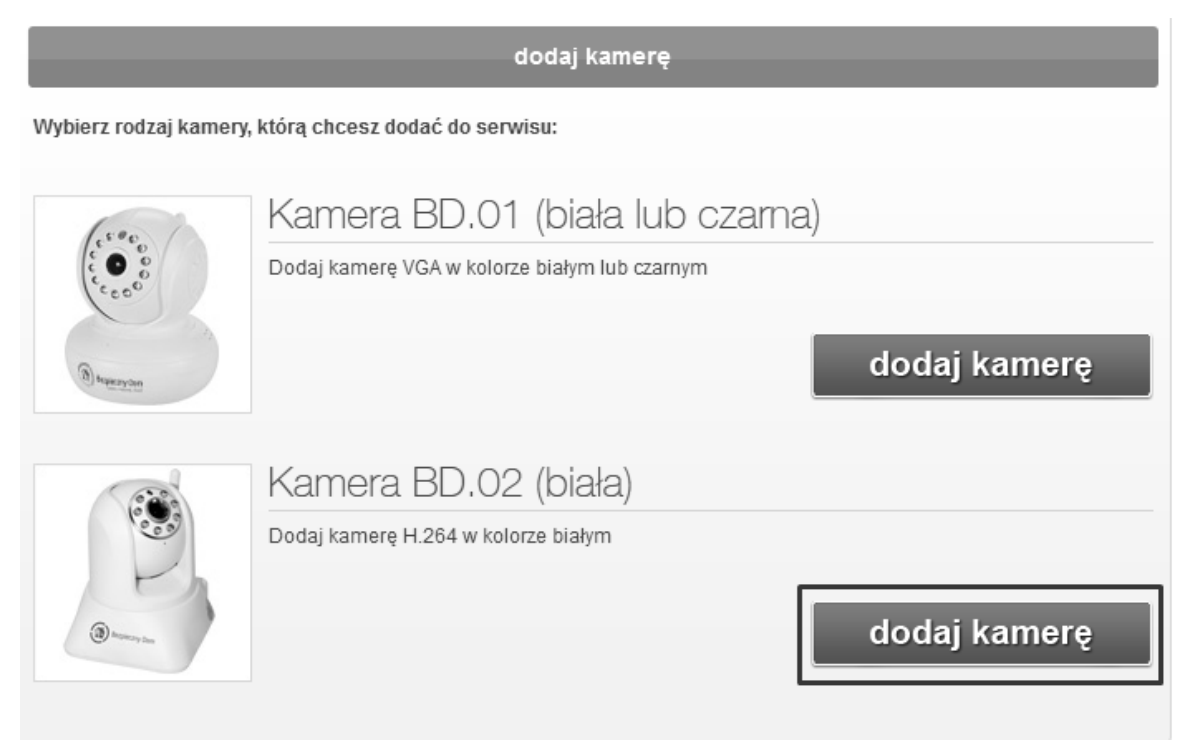

Rys. 4: Wybór modelu instalowanej kamery

#### 4. Naciśnij "pobierz" przy "instalator dla komputerów z systemem Windows"

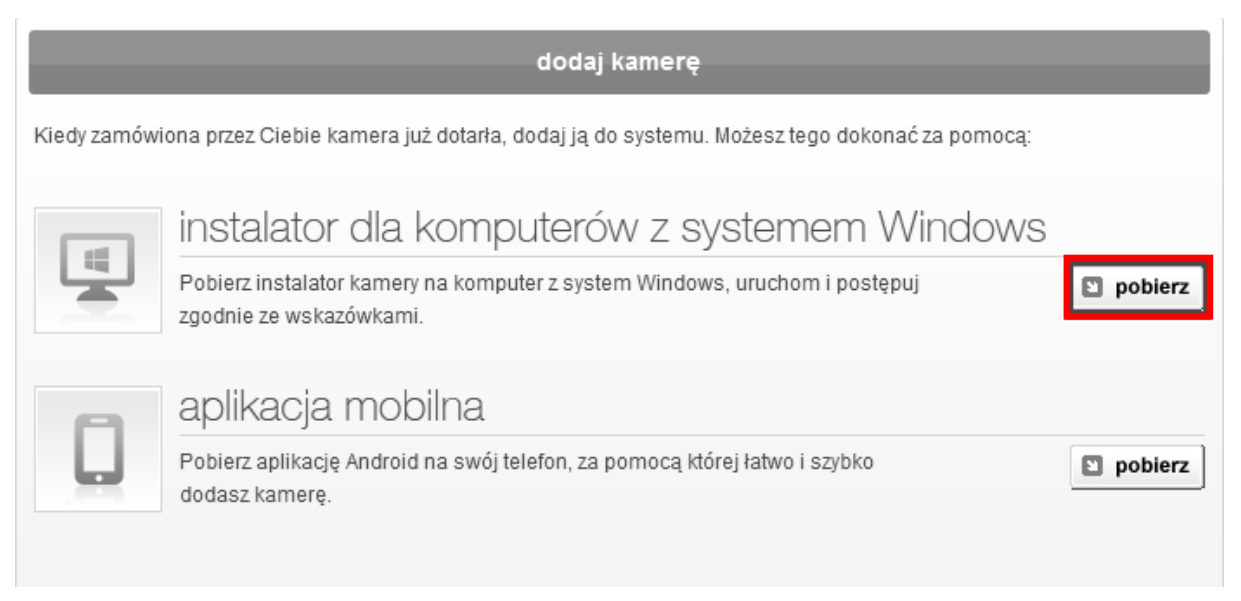

Rys. 5: Pobieranie instalatora

5. Zapisz plik i uruchom go

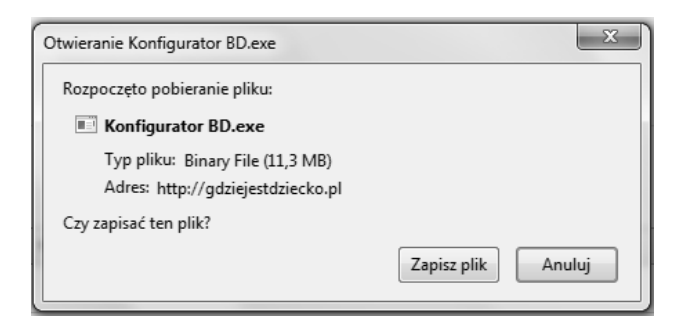

### Rys. 6: Pobieranie instalatora

| Otwieranie pliku - ostrzeżenie o zabezpieczeniach                                   |                                                                                                    |                                            |  |
|-------------------------------------------------------------------------------------|----------------------------------------------------------------------------------------------------|--------------------------------------------|--|
| Nie można zweryfikować wydawcy. Czy na pewno chcesz<br>uruchomić to oprogramowanie? |                                                                                                    |                                            |  |
| Nazwa: C:\Users\Admin\Desktop\Konfigurator BD.exe                                   |                                                                                                    |                                            |  |
|                                                                                     | Wydawca:                                                                                                    | Nieznany wydawca                           |  |
|                                                                                     | Typ:                                                                                                    | Aplikacja                                  |  |
|                                                                                     | Od:                                                                                                    | C:\Users\Admin\Desktop\Konfigurator BD.exe |  |
|                                                                                     |                                                                                                    | Uruchom Anuluj                             |  |
| ☑ Zawsze pytaj przed otwarciem tego pliku                                           |                                                                                                    |                                            |  |
| ۲                                                                                   | Ten plik nie ma prawidłowego podpisu cyfrowego weryfikującego<br>iego wydawcę. Należy wyłącznie uruchamiać oprogramowanie<br>pochodzące od zaufanych wydawców. Jak zdecydować, czy<br>oprogramowanie można uruchomić? |                                            |  |

Rys. 7: Uruchamianie instalatora

6. Zainstaluj pobrany plik

| 🝈 Instalacja - Konfigurator Kamery Bezpieczny Dom                                                                                                    |
|----------------------------------------------------------------------------------------------------|
| Gotowy do rozpoczęcia instalacji<br>Instalator jest już gotowy do rozpoczęcia instalacji programu Konfigurator<br>Kamery Bezpieczny Dom na twoim komputerze. |
| Kliknij przycisk Instaluj, aby kontynuować instalację.                                                                                                    |
| Instaluj Anuluj                                                                                                    |

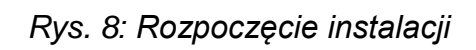

| (i) Instalacja - Konfigurator Kamery Bezpieczny Dom                                                                    |
|----------------------------------------------------------------------------------------------------|
| Instalacja<br>Poczekaj, aż instalator zainstaluje aplikację Konfigurator Kamery Bezpieczny Dom<br>na Twoim komputerze. |
| Dekompresja plików<br>C:\Program Files (x86)\Konfigurator Kamery Bezpieczny Dom\jcuin49.dll                            |
|                                                                                                    |
|                                                                                                    |
|                                                                                                    |
| Anuluj                                                                                                    |

Rys. 9: Postęp instalacji

7. Przejdź przez poszczególne kroki instrukcji, szczegółowo je czytając i wykonując

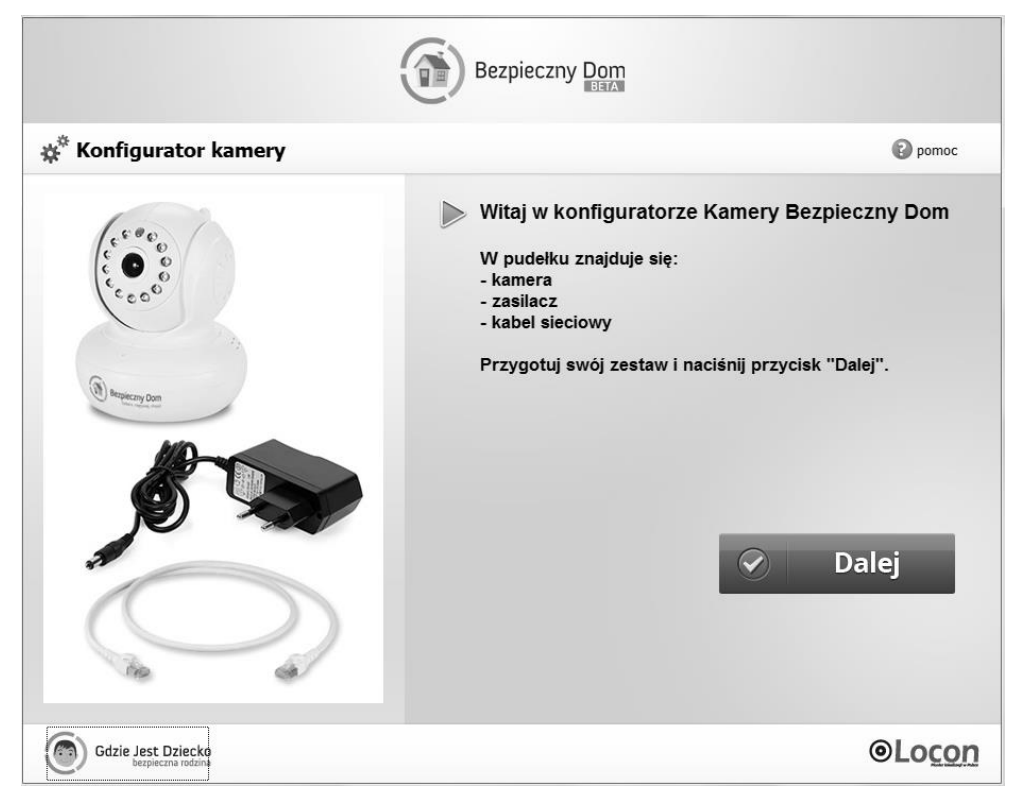

Rys. 10: Przygotowanie do dodania kamery

|                                         | Bezpieczny Dom                                                                                |                                                                                                    |
|-----------------------------------------|-----------------------------------------------------------------------------------------------|----------------------------------------------------------------------------------------------------|
| * Konfigurator kamery                   |                                                                                               | pomoc                                                                                                    |
|                                         | Zaloguj się do swojego<br>"Gdzie Jest Dziecko"                                                | o konta w usłudze                                                                                                    |
| 6 0 0 0 0 0 0 0 0 0 0 0 0 0 0 0 0 0 0 0 | Podaj nr telefonu rodzica:                                                                    | Wpisz 9-cio cyfrowy numer telefonu Rodzica<br>zarejestrowany w usłudze                                                 |
| 6000                                    | Podaj hasło:                                                                                  | Ješil zapomnialeś hasła kiknij tutaj, wyślemy<br>dalsze instrucje na Twój adres e-mail podany<br>podczas rejestracji.* |
| Bezpieczny Dom                          |                                                                                               | Zaloguj                                                                                                    |
|                                         | *Jeák cholabyś otrzymać nowe hasło SMS-<br><b>HASLO</b> na numer <b>71718</b> (1,23zł z VAT). | em wyślij z numeru Rodzica SMS o treści                                                                                |
| Gdzie Jest Dziecko                      |                                                                                               | @  000                                                                                                    |

Rys. 11: Logowanie

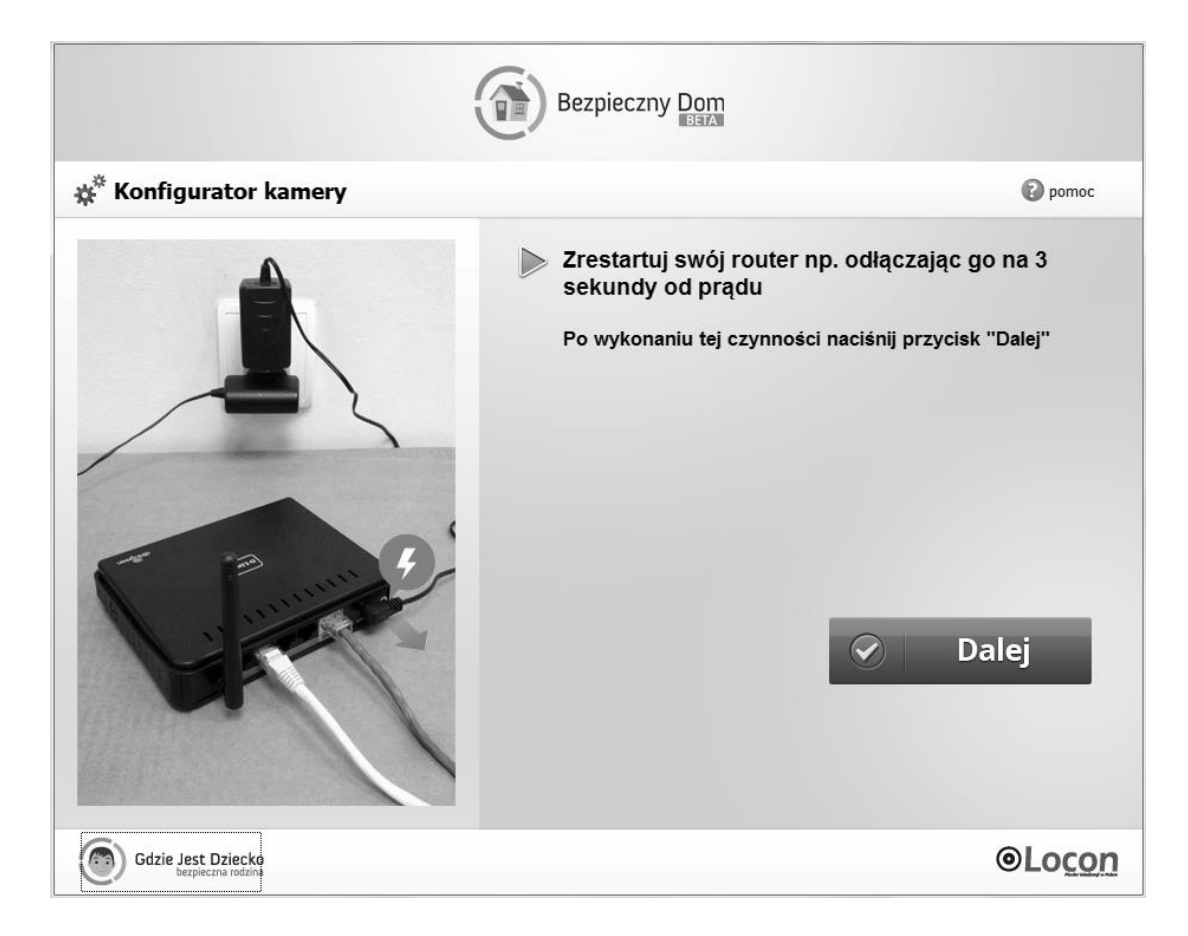

Rys. 52: Restartowanie routera

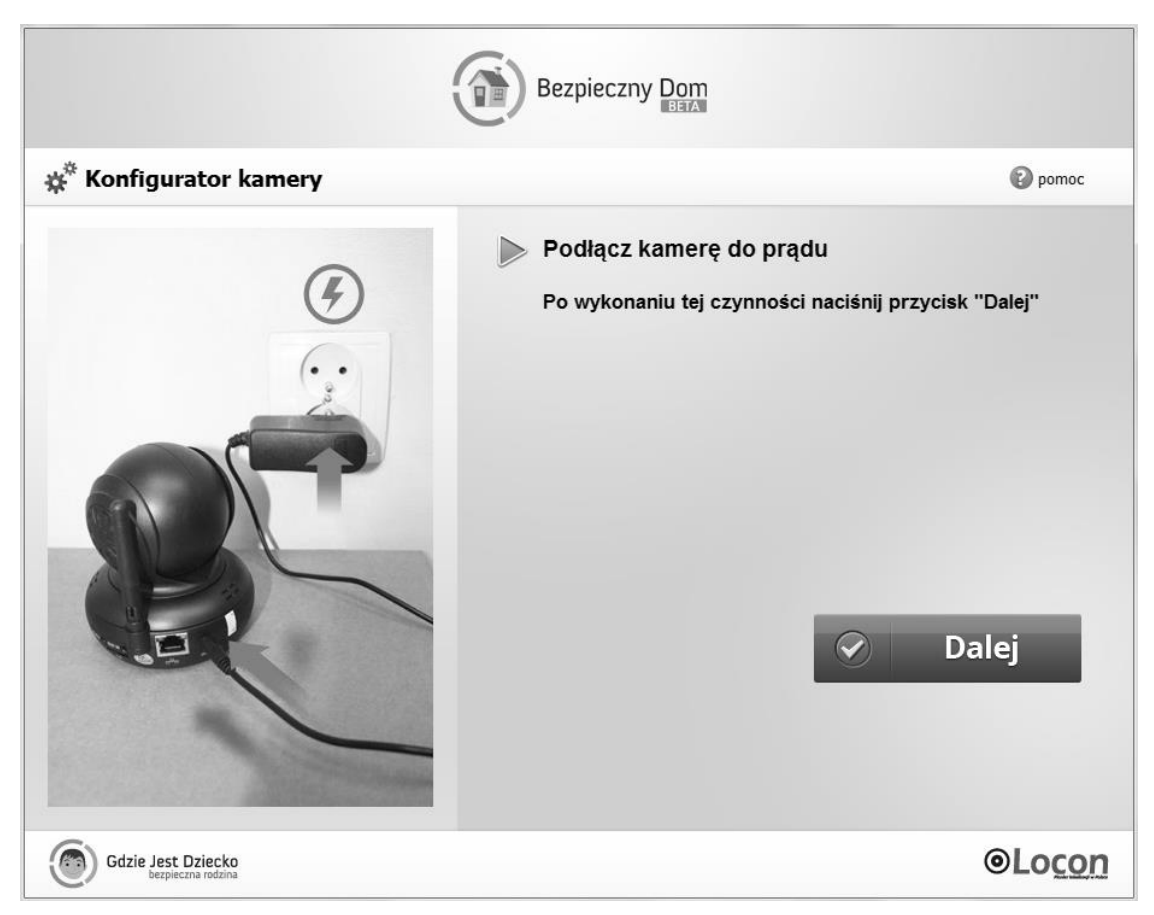

Rys. 63: Podłączanie kamery do prądu

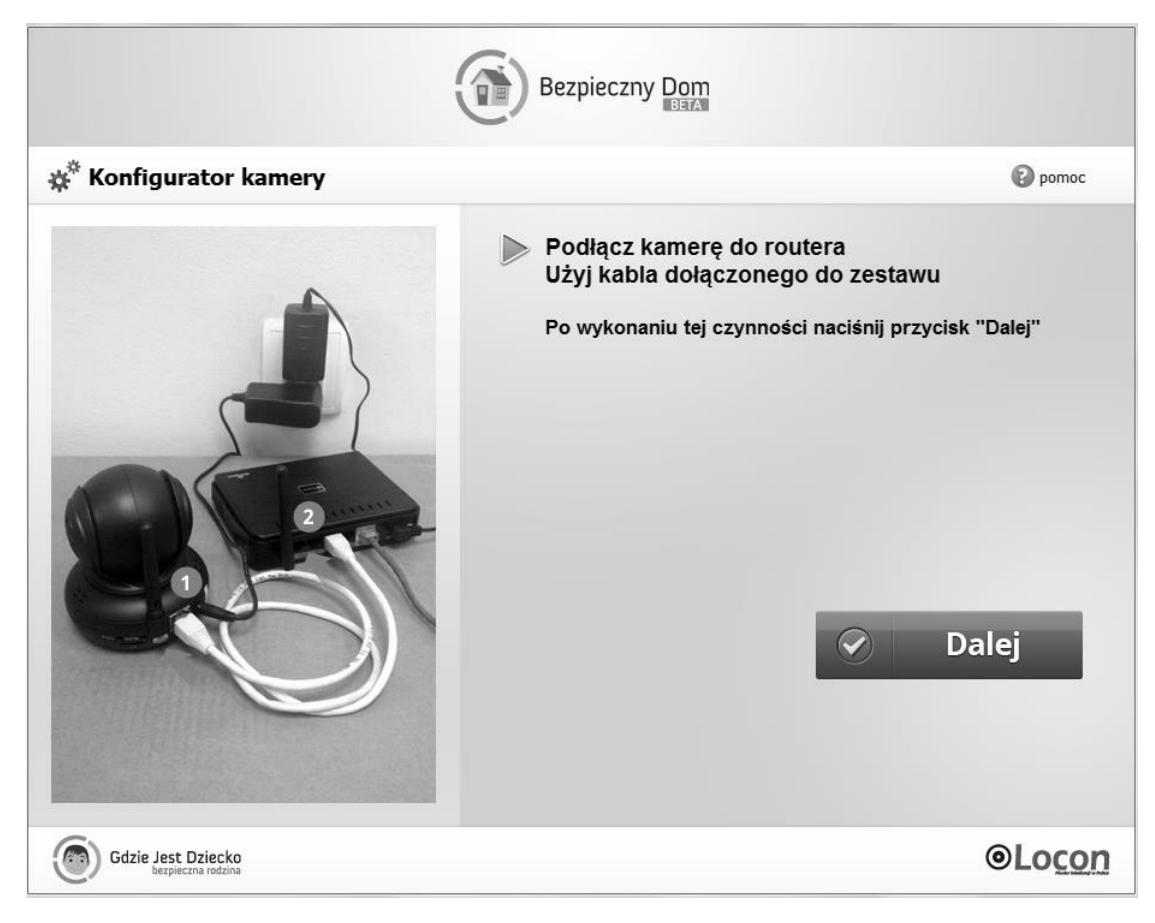

Rys. 14: Podłączanie kamery do routera

|                                                              | Bezpieczny Dom                                  |                                      |
|--------------------------------------------------------------|-------------------------------------------------|--------------------------------------|
| 🔆 Konfigurator kamery                                        |                                                 | pomoc                                |
|                                                              | Uzupełnij poniższy forn<br>Sprawdź kod kamery n | nularz<br>a jej spodzie              |
|                                                              | Nazwa dodawanej kamery:                         | Salon                                |
| PNP IP CAMERA<br>User: admin Password: none                  | Wybierz kod kamery z listy:                     | np. Salon                            |
| Factory IP:http://102.168.1.99:99<br>P2PID JWEV-001609-UPBRB |                                                 | Kod kamery znajdziesz na jej spodzie |
|                                                              |                                                 | ✓ Dalej                              |
| Gdzie Jest Dziecko<br>bezpieczna rodzina                     |                                                 | @Lo <u>con</u>                       |

Rys. 75: Nazwa i kod kamery

Gdy pojawi się kod Twojej kamery naciśnij "Dalej".

Teraz masz możliwość wyboru, czy chcesz by Twoja kamera działała będąc podłączoną do Internetu przewodowo czy chcesz ją połączyć ze swoją siecią WIFI.

| Bezpieczny Dom                           |                                                                                                    |  |
|------------------------------------------|----------------------------------------------------------------------------------------------------|--|
| 🎄 Konfigurator kamery                    | pomoc                                                                                                    |  |
|                                          | Kamera została wstępnie skonfigurowana<br>Czy chcesz podłączyć kamerę do sieci poprzez<br>WIFI?                                                                                                    |  |
| Bezpieczny Dom                           | 🗴 Nie 🔗 Tak                                                                                                    |  |
| Gdzie Jest Dziecko<br>bezpieczna rodzina | OLOCON OLOCON OLO |  |

Rys. 86: Wybór trybu podłączenia kamery do Internetu

Jeśli zdecydujesz się na połączenie przewodowe, kamera zostanie uruchomiona ponownie, jeśli jednak chcesz jej używać bezprzewodowo, wybierz "Tak" i kontynuuj proces instalacji.

Wybierz swoją sieć WIFI

| ł                                                                                                    | Bezpieczny Dom                         |                                                                                                    |
|----------------------------------------------------------------------------------------------------|----------------------------------------|----------------------------------------------------------------------------------------------------|
| 🗱 Konfigurator kamery                                                                                                    |                                        | pomoc                                                                                                    |
|                                                                                                    | Wybierz sieć WIFI, do podłączyć kamerę | o której chcesz                                                                                                    |
| Experiments and the second second sec | Wybierz sieć z listy:                  | Net5 C                                                                                                    |
| Gdzie Jest Dziecko<br>bezpieczna rodzina                                                                                                    |                                        | OLOCON OLOCON OLO |

Rys. 97: Wybieranie nazwy sieci

Wpisz jej hasło

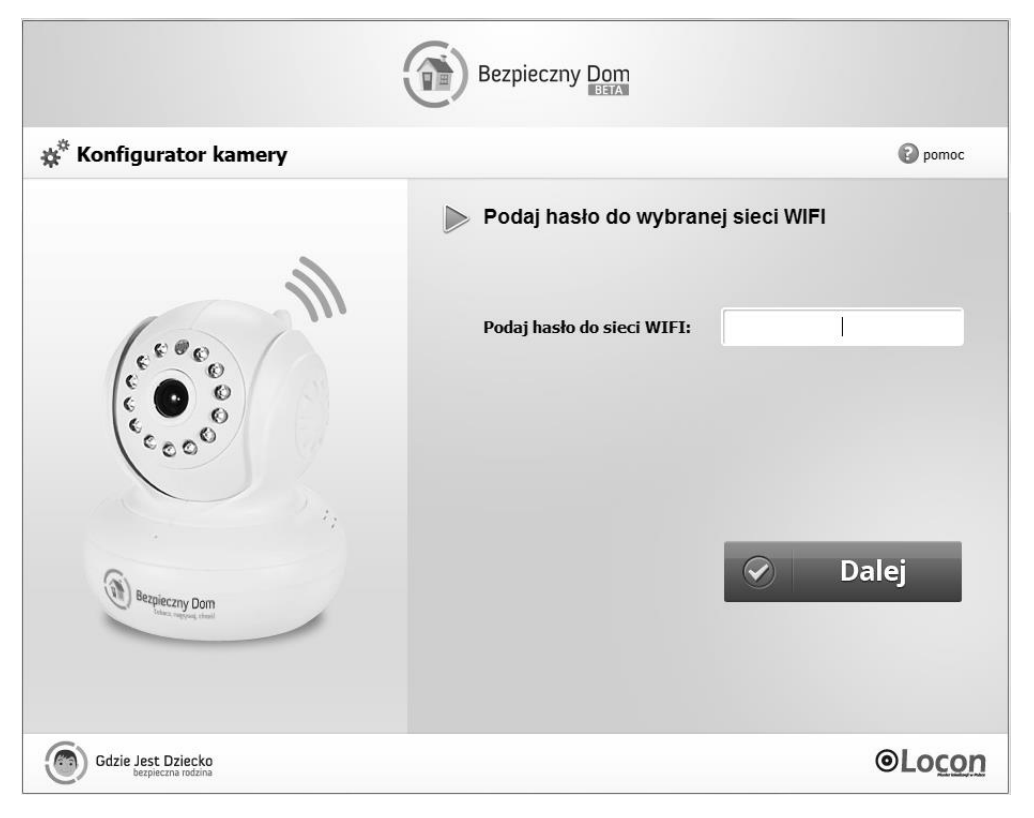

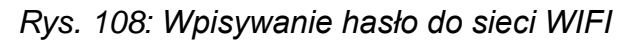

Odłącz przewód sieciowy od kamery i gotowe!

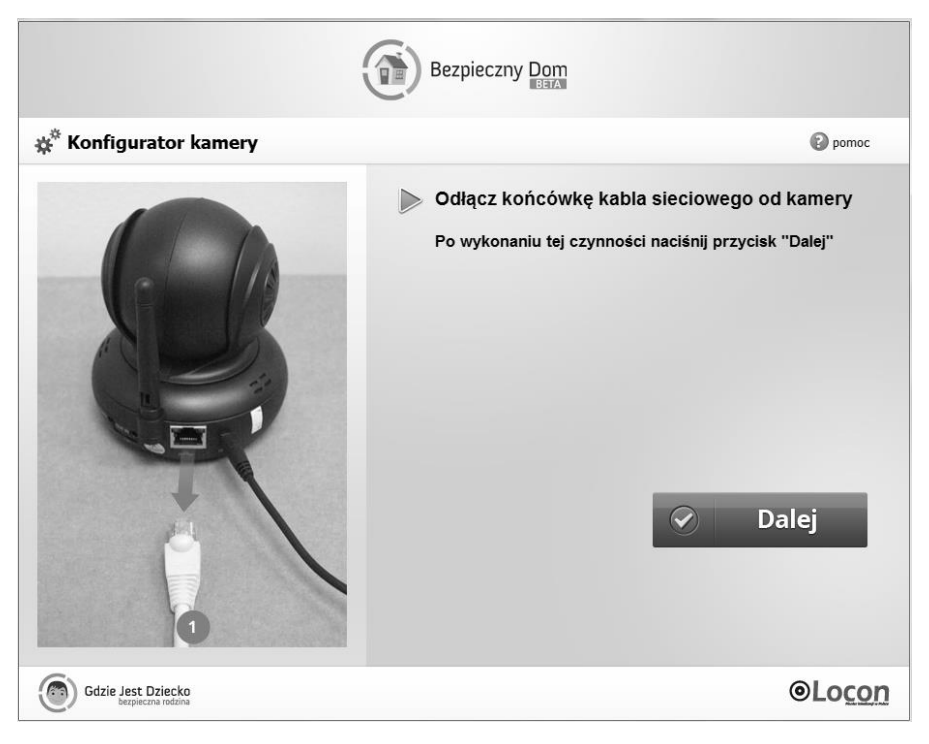

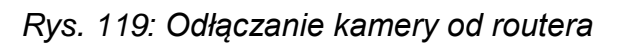

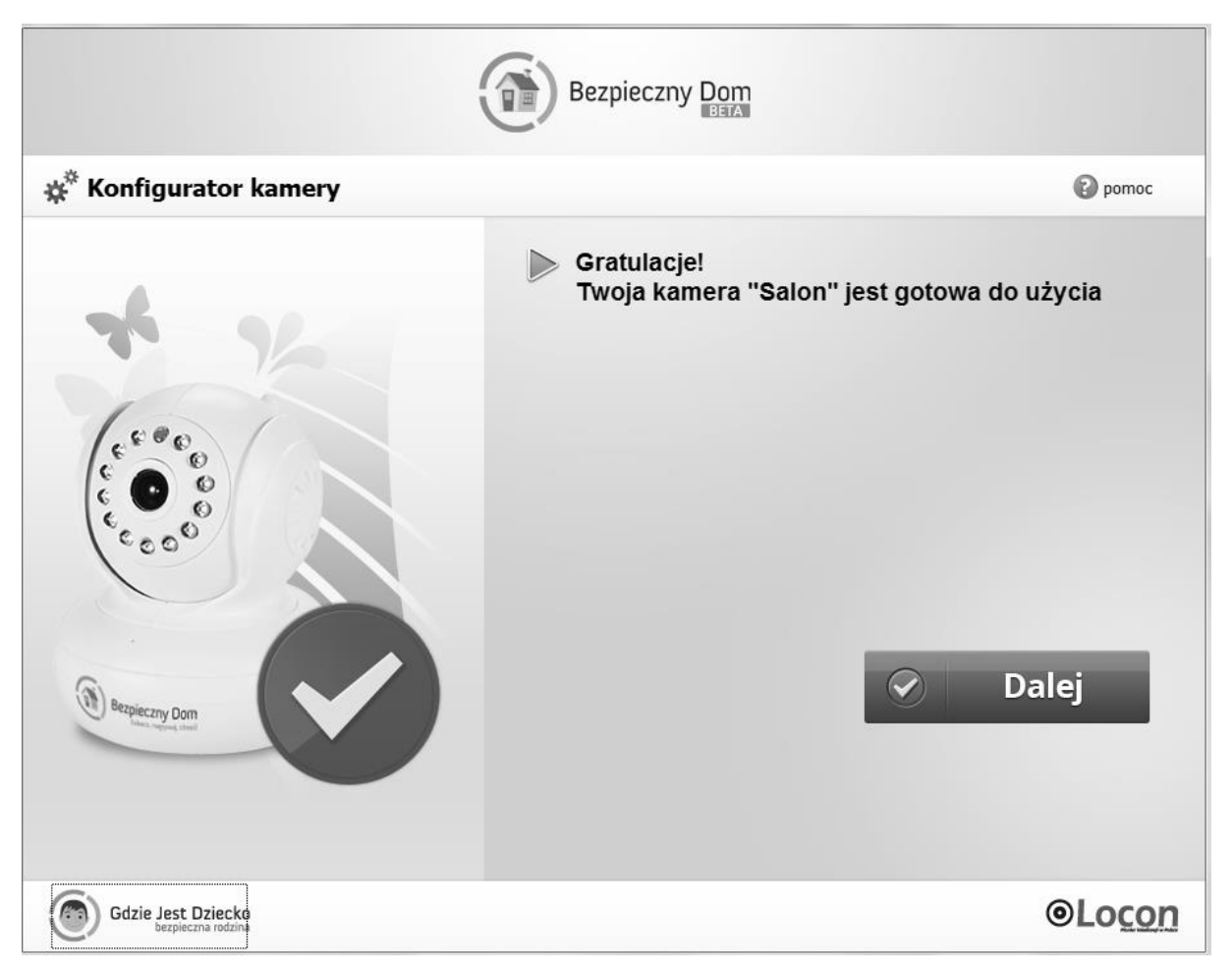

Rys. 20: Zakończenie konfiguracji kamery

- b. Aplikacja mobilna
- 1. Pobierz aplikację ze strony <u>www.bezpiecznydom.pl/app</u> i zainstaluj ją
- 2. Włącz aplikację i zaloguj się podając swój login(numer telefonu) i hasło
- 3. Przejdź do zakładki "dom" i naciśnij "dodaj kamerę"

4. Przejdź przez cały proces dodawania kamery, uważnie czytając i wykonując kolejne krok instrukcji

| Aktywacja usługi Bezpieczny Dom                 |  |  |  |
|-------------------------------------------------|--|--|--|
|                                                 |  |  |  |
|                                                 |  |  |  |
| Witaj w konfiguratorze usługi Bezpieczny<br>Dom |  |  |  |
| Aby zainstalować kamerę potrzebujesz:           |  |  |  |
| 💿 zasilania                                     |  |  |  |
| dostępu do internetu dla kamery                 |  |  |  |
| oraz zestawu Bezpieczny Dom:                    |  |  |  |
| R kamery                                        |  |  |  |
| kabla internetowego                             |  |  |  |
| C zasilacza                                     |  |  |  |
| To naprawdę proste!                             |  |  |  |
|                                                 |  |  |  |
|                                                 |  |  |  |
| Dalej                                           |  |  |  |

Rys. 21: Przygotowanie do dodania kamery.

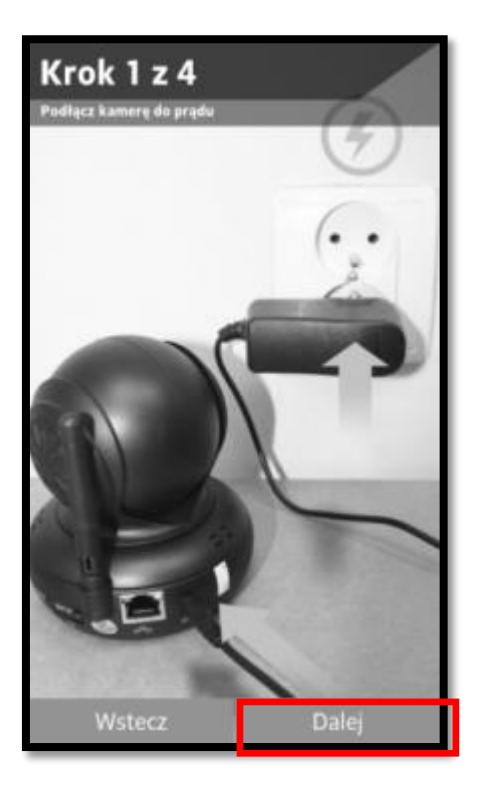

Rys. 2212: Podłączanie kamery do prądu

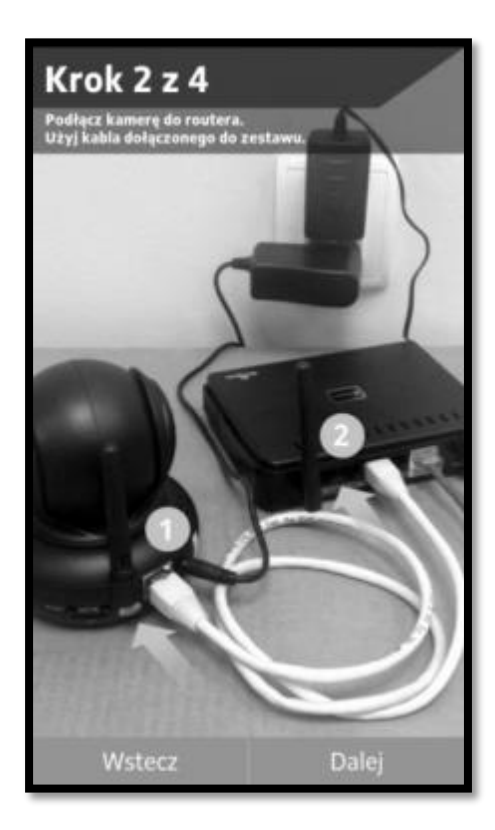

Rys. 133: Podłączanie kamery do internetu

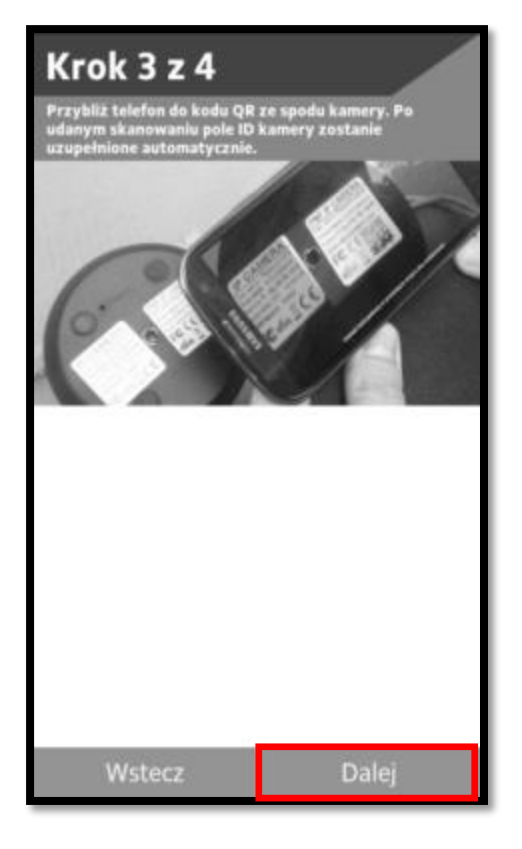

Rys. 24: ID kamery na naklejce

| Manualization      |            |  |  |  |
|--------------------|------------|--|--|--|
| Nazwa kamery:      | L          |  |  |  |
| wpisz nazwe kamery |            |  |  |  |
| ID kamery:         | ID kamery: |  |  |  |
| JWEV-126045-SVNK   | (]         |  |  |  |
| Ska                | inuj       |  |  |  |
|                    |            |  |  |  |
|                    |            |  |  |  |
|                    |            |  |  |  |
|                    |            |  |  |  |
|                    |            |  |  |  |
|                    |            |  |  |  |
|                    |            |  |  |  |
|                    |            |  |  |  |
|                    |            |  |  |  |
|                    |            |  |  |  |
|                    |            |  |  |  |
| Wstecz             | Dalej      |  |  |  |

Rys. 145: Wpisywanie nazwy kamery i skanowanie jej ID z kodu QR

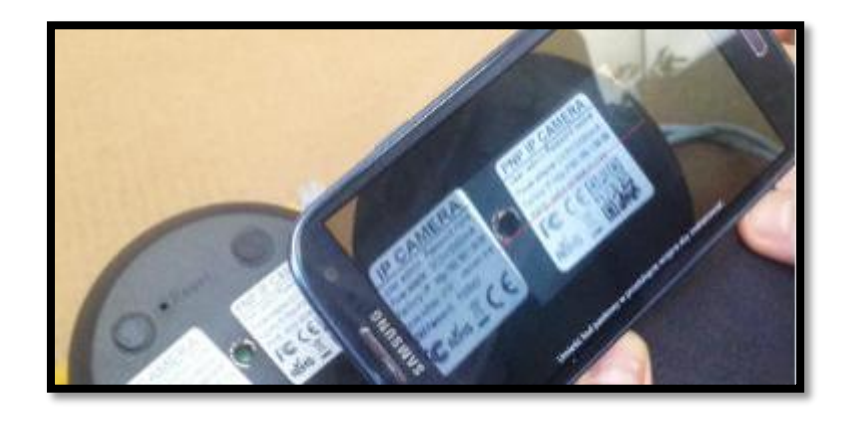

Rys. 26: Przybliż telefon dowodu QR ze spodu kamery. Po udanym skanowaniu pole ID zostanie uzupełnione automatycznie.

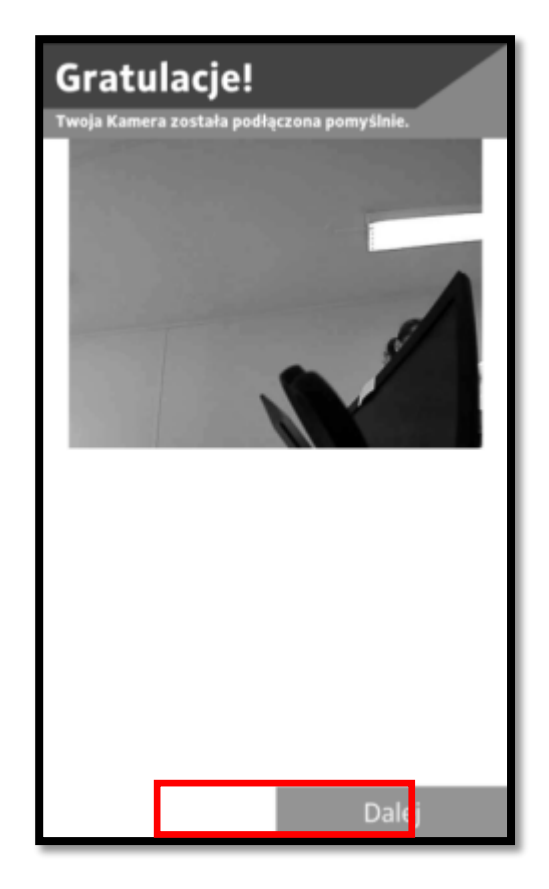

Rys. 156: Pomyślne podłączenie kamery

Teraz zostaniesz zapytany o to czy chcesz aby kamera działa będąc podłączoną przewodem sieciowym do Internetu czy też bezprzewodowo w sieci WIFI.

Jeśli zdecydujesz się korzystać z kamery przewodowo, kamera zostanie uruchomiona ponownie i będzie gotowa do użycia. Jeśli jednak chcesz jej używać bezprzewodowo naciśnij "WIFI" i przejdź do kolejnego etapu instalacji.

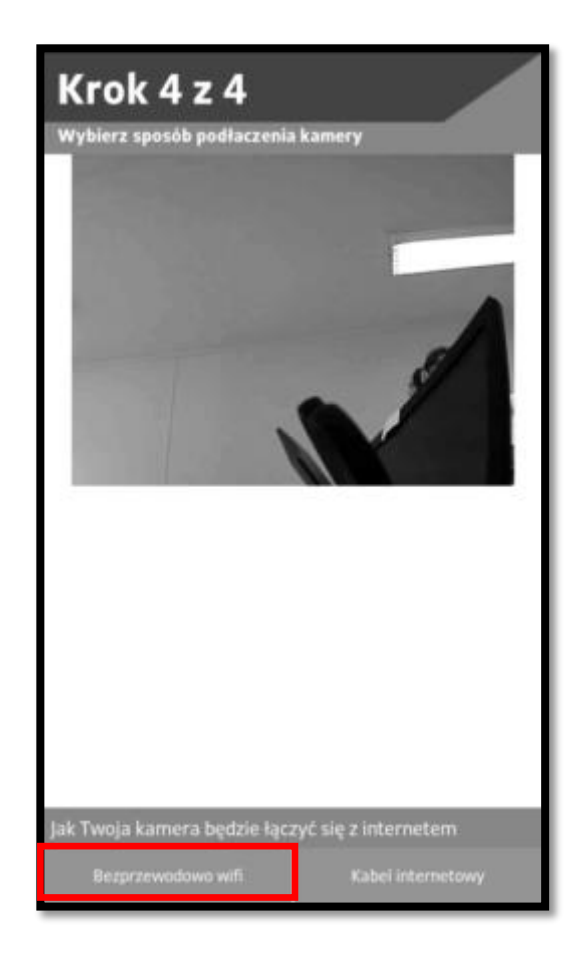

Rys.27: Wybór sposobu podłączenia kamery do Internetu

Wyszukiwanie sieci WIFI

Po przyciśnięci "WIFI" kamera wyszukuje sieci w swoim zasięgu.

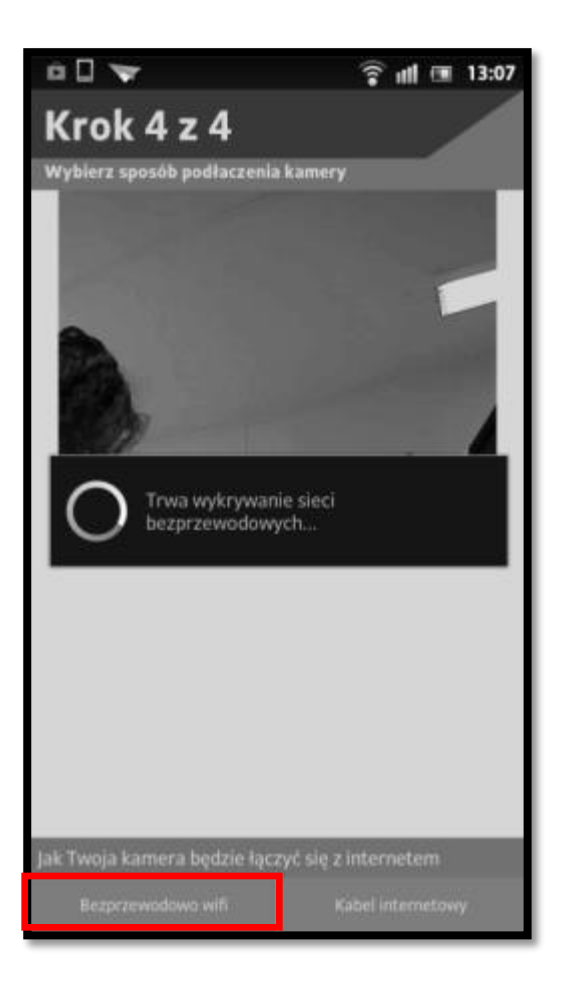

Rys. 168: Wykrywanie sieci WIFI

Podłączanie kamery do sieci WIFI

Wybierz swoją sieć, wpisz hasło i postępuj zgodnie z dalszymi instrukcjami.

| t t t t t t t t t t t t t t t t t t t    |         |  |
|------------------------------------------|---------|--|
| Wybierz sieć wifi:                       | Odśwież |  |
| Locon KMO<br>WEP_PSK(TKIP)               |         |  |
| Locon KMO<br>WEP_PSK(TKIP)               |         |  |
| KYB_EU_PL<br>WEP_PSK(AES)                |         |  |
| Green Management<br>WEP_PSK(TKIP)        |         |  |
| <b>Locon Sp. z o.o.</b><br>WEP_PSK(TKIP) |         |  |

Rys. 179: Wybór sieci WIFI

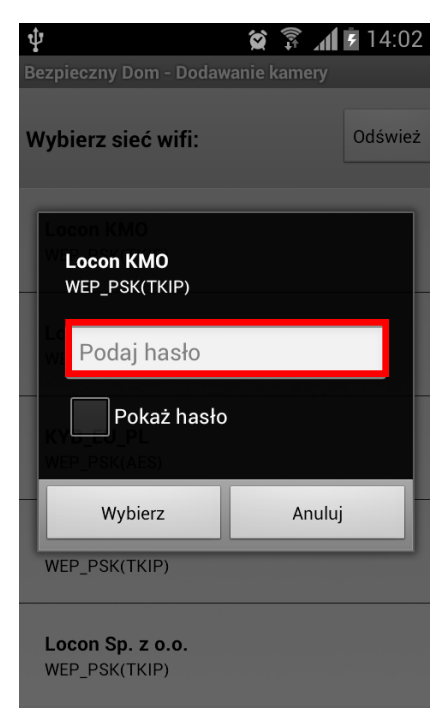

Rys. 30: Wpisywanie hasła do sieci WIFI

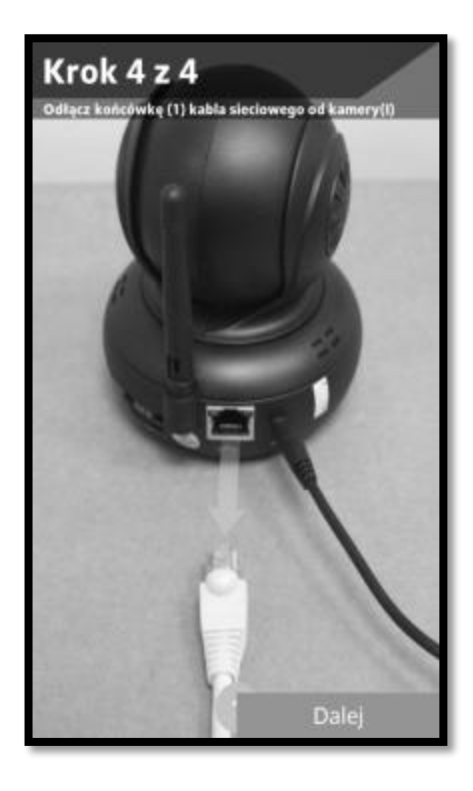

Rys. 3118: Odłączanie przewodu sieciowego od routera

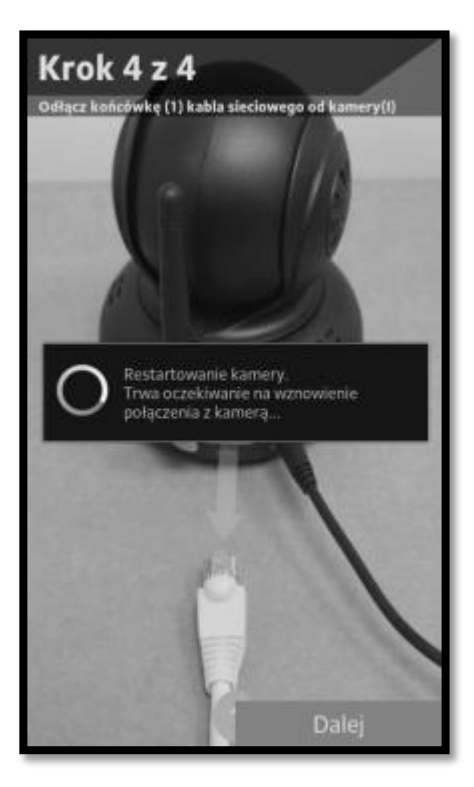

Rys. 19: Restartowanie kamery

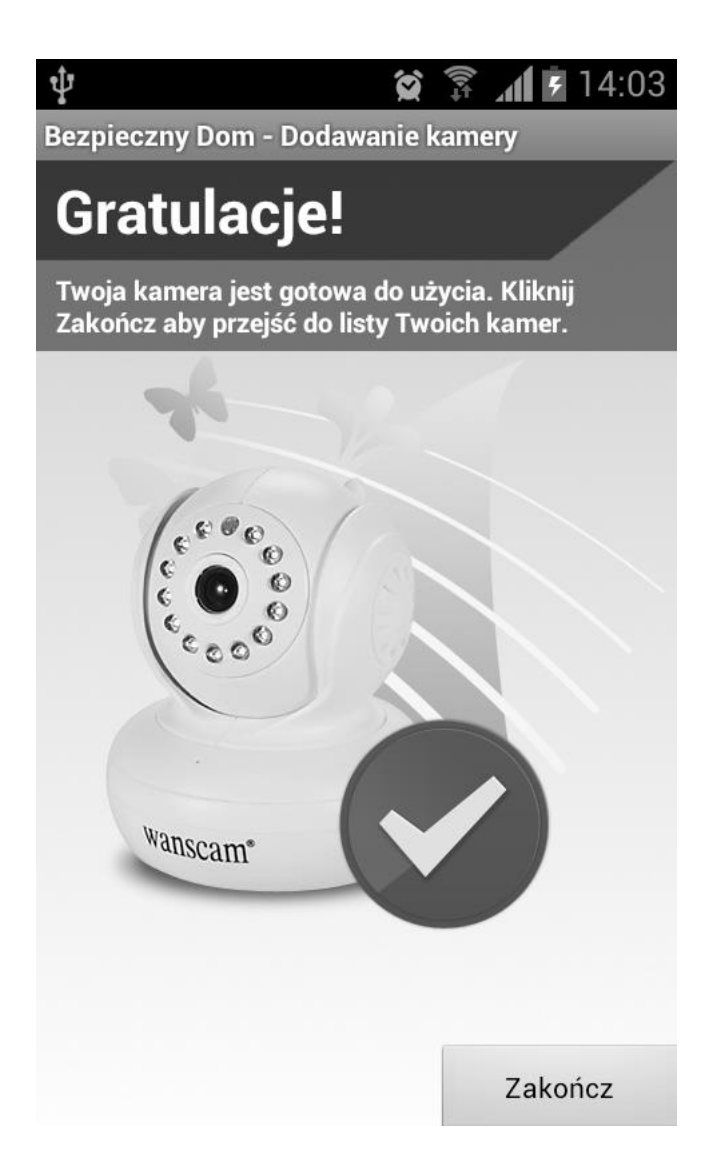

Rys. 203: Proces instalacji kamery dobiegł końca

### 7.2 Montaż

Aby korzystać z kamery wystarczy ją wyjąć z pudełka i podłączyć do źródła prądu i sieci Internet, nie ma konieczności dokręcania jakichkolwiek dodatkowych elementów. Jeśli jednak chcesz by kamera obserwowała przestrzeń z wyższej perspektywy możesz wykorzystać dołączony w zestawie uchwyt mocujący. Przymocuj uchwyt do ściany, a następnie przykręć kamerę do jego podstawki. Gotowe!

Pamiętaj: Jeśli korzystasz z uchwytu mocującego, upewnij się, że sam jest dobrze zamocowany do ściany. Upadek kamery z wysokości grozi jej poważnym uszkodzeniem!

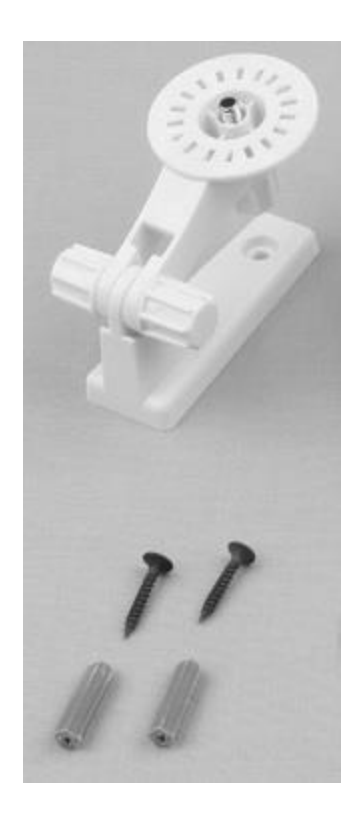

Rys. 34: Elementy mocujące dla kamery

### 8. Aplikacja mobilna

Oglądanie obrazu z kamery na ekranie komputera jest oczywiście bardzo wygodne, ale nie moglibyśmy uważać naszej usługi za pełną gdybyśmy nie mogli zapewnić Ci dostępu do obrazu z kamer bez względu gdzie się znajdujesz.

Właśnie dlatego przygotowaliśmy specjalnie dedykowaną aplikację na Twój smartfon lub tablet. Wystarczy, że posiadasz urządzenie mobilne z systemem Android lub iOS, wejdziesz na stronę <u>www.bezpiecznydom.pl/app</u>, pobierzesz aplikację i ją zainstalujesz, teraz bez przeszkód możesz obserwować co dzieje się w Twoim domu lub firmie.

Pamiętaj: Wszystkie alarmy mogą być wysyłane w trzech formach, jako SMS na Twój telefon, email na adres Twojej poczty elektronicznej oraz jako <u>powiadomienie</u> <u>w aplikacji mobilnej</u>. Więcej o alarmach i innych funkcjach dowiesz się z rozdziału "Funkcje usługi".

Pamiętaj: Pobrana aplikacja mobilna daje możliwość korzystania również z innych usług oferowanych przez Locon Sp. z o.o., sprawdź je bezpośrednio w aplikacji lub na <u>www.gdziejestdziecko.pl</u> i <u>www.gdziejestauto.pl</u> .

### 9. Funkcje usługi

Sposób korzystania z funkcji usługi(m.in. oglądanie obrazu na żywo oraz nagrywanie obrazu) może się różnić w zależności od tego czy chcesz to robić poprzez stronę rodzica czy aplikację mobilną, dlatego też opis funkcji przedstawimy dla dwóch dróg korzystania z usługi.

### 9.1 Logowanie

#### I. Strona rodzica

a. Zaloguj się wchodząc na <u>www.bezpiecznydom.pl</u> → Zaloguj

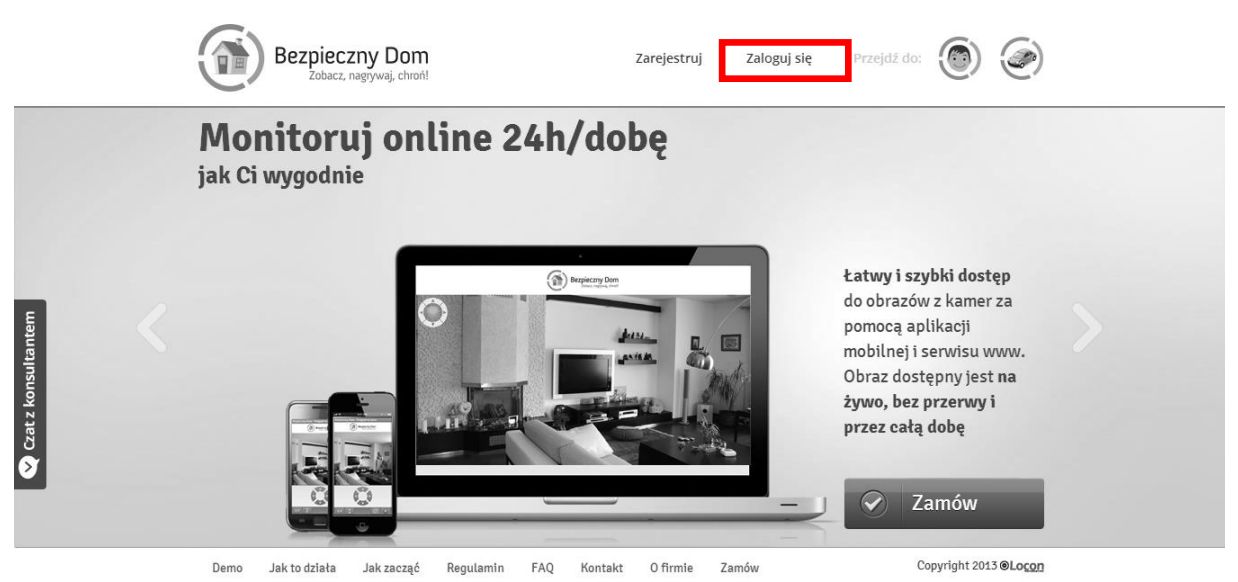

Rys. 215: Logowanie na stronie usługi

### II. Aplikacja mobilna

a. Pobierz aplikację mobilną ze strony <u>www.bezpiecznydom.pl/app</u> , a następnie

ją zainstaluj

- b. Włącz aplikację i zaloguj się
- c. Przejdź do zakładki "dom"

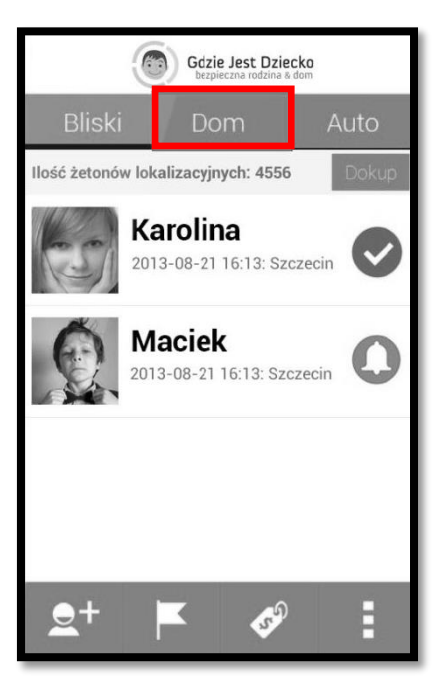

Rys. 226: Przejście do zakładki "Dom"

### 9.2 Oglądanie obrazu na żywo

#### I. Strona rodzica

### a. Wybierz pożądaną kamerę z zakładki "Moje kamery"

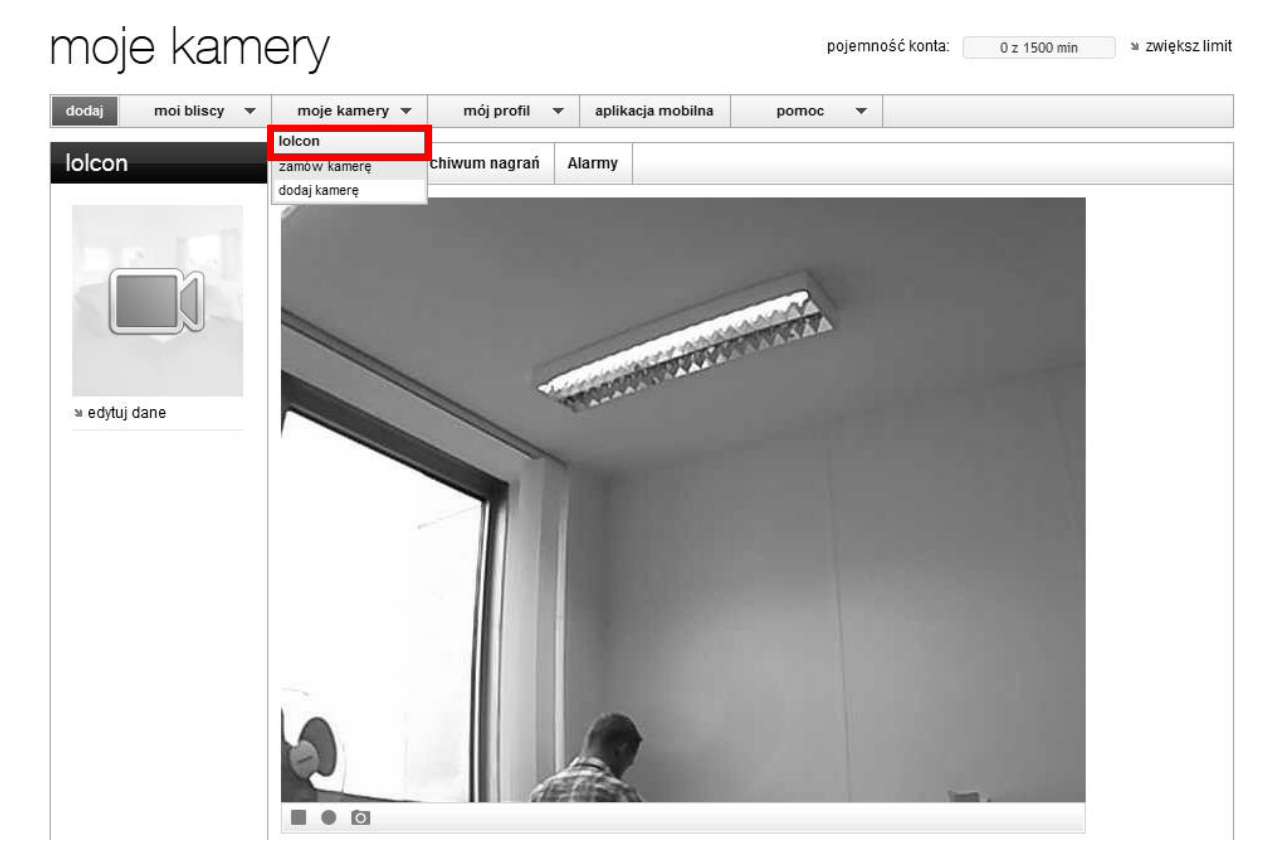

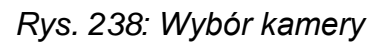

b. Ciesz się obrazem "na żywo" z Twojego domu lub firmy!

### II. Aplikacja mobilna

a. Wybierz pożądaną kamerę

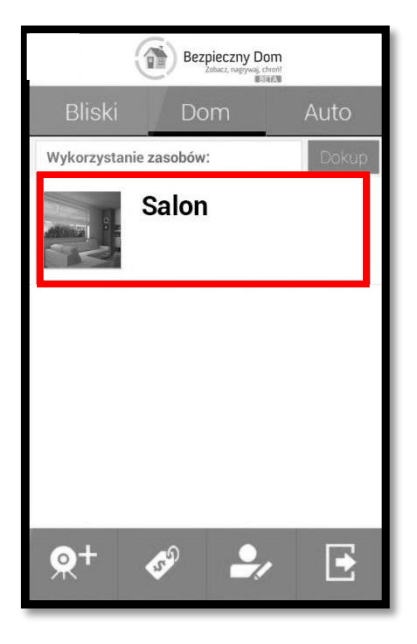

Rys. 249: Wybór kamery

b. Ciesz się obrazem "na żywo" z Twojego domu lub firmy!

### 9.3 Nagrywanie obrazu

#### I. Strona rodzica

a. Wybierz pożądaną kamerę z zakładki "Moje kamery"

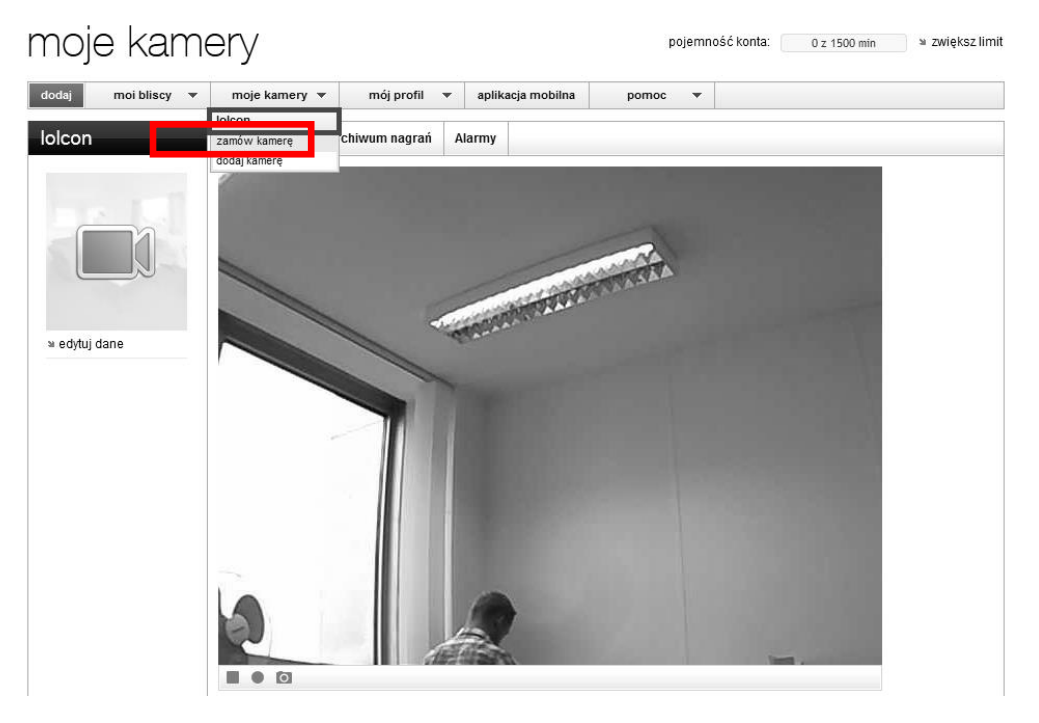

Rys. 4025: Wybór kamery

b. Tuż pod obrazem z kamery znajdują się trzy ikony, naciskają na figurę koła rozpoczniesz nagrywanie.

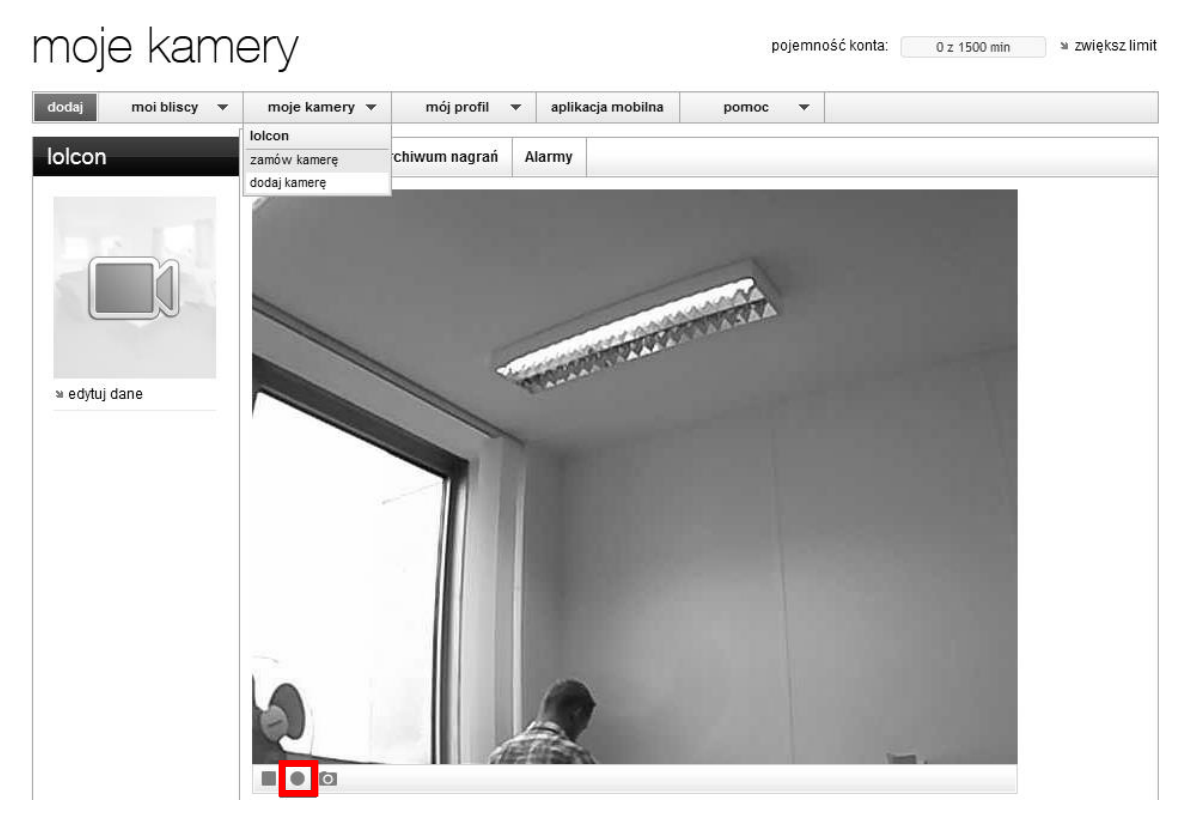

Rys. 4126: Włączanie funkcji nagrywania

### II. Aplikacja mobilna

a. Wybierz pożądaną kamerę

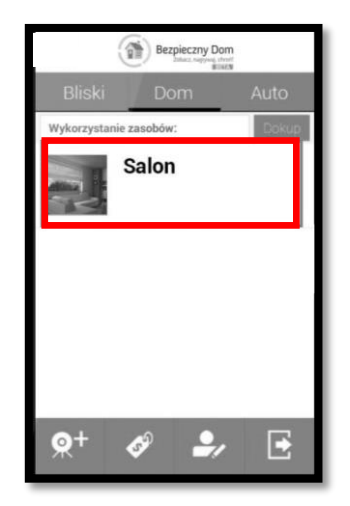

Rys. 4227: Wybór kamery

b. Pod obrazem z kamery znajduje się figura koła, naciskając ją rozpoczniesz nagrywanie.

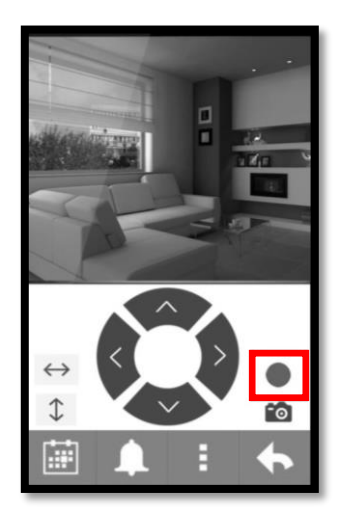

Rys.43: Włączanie funkcji nagrywania

### 9.4 Alarmy

Dzięki funkcji alarmów możesz ustawić czas w jakim kamera będzie wykrywała ruch i w razie jego wykrycia, powiadomi Cię o tym poprzez sms, email lub notyfikację w aplikacji mobilnej oraz rozpocznie nagrywanie obrazu.

### I. Strona rodzica

a. Wybierz pożądaną kamerę z zakładki "Moje kamery"

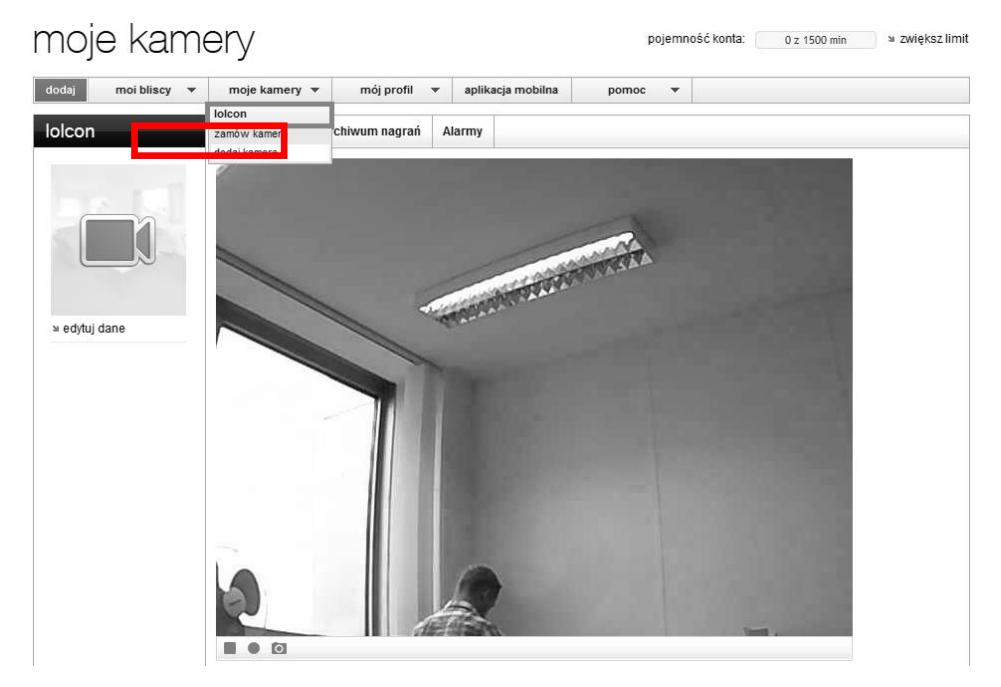

Rys.44: Wybór kamery

### b. Z zakładki "Obraz na żywo" przejdź do "Alarmy"

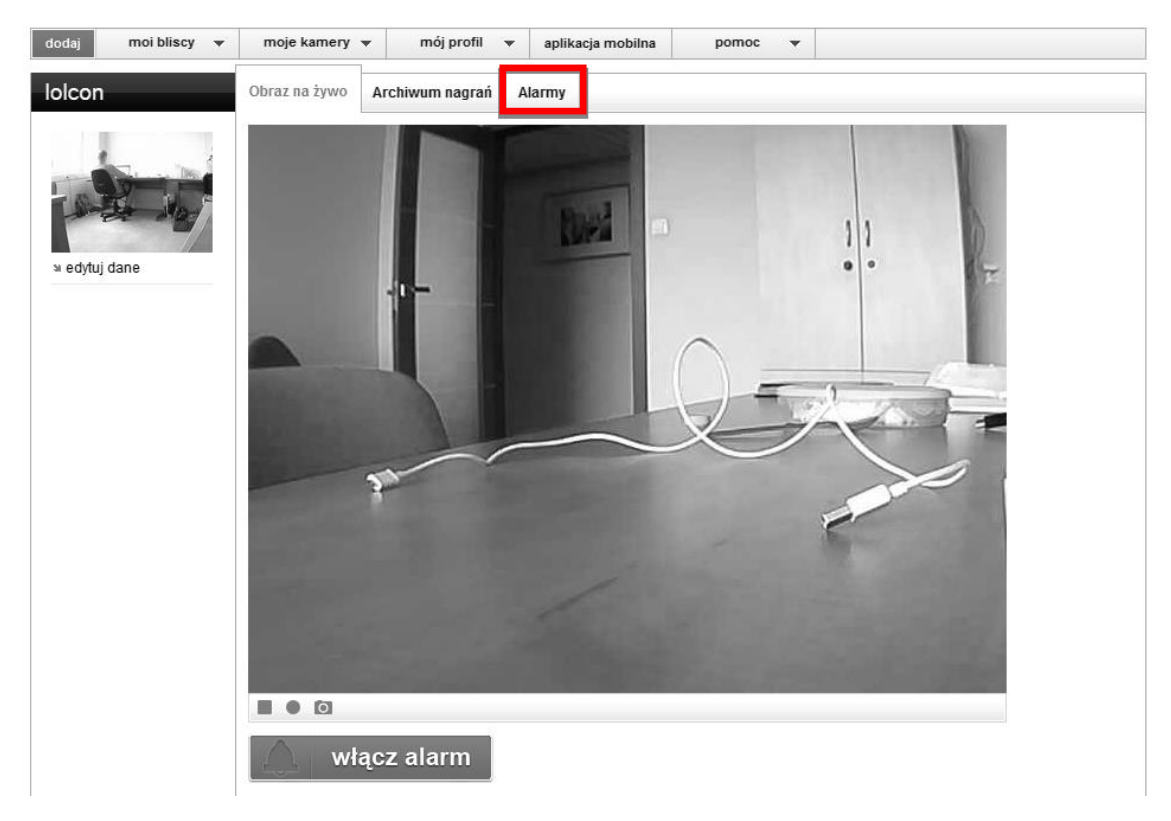

### Rys. 285: Przejście do zakładki "Alarmy"

### c. Dodaj alarm klikając "dodaj"

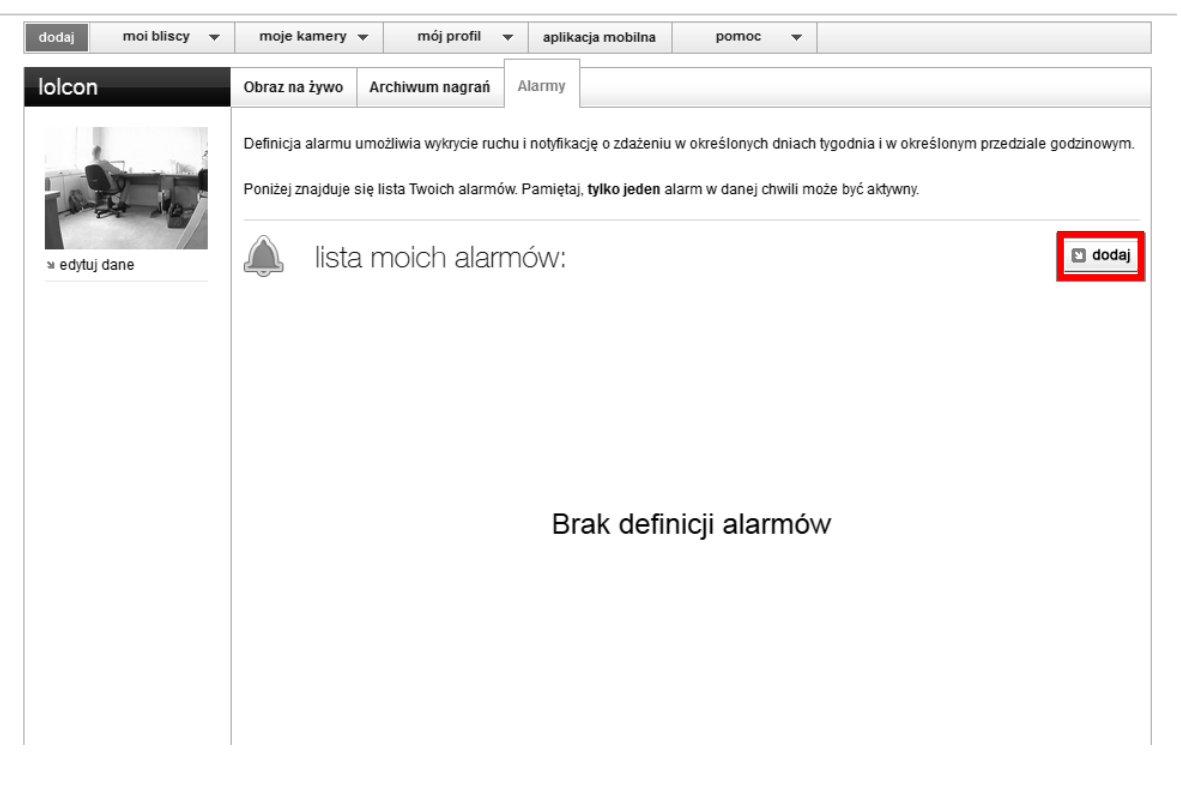

#### Rys. 296: Dodawanie alarmu

d. Poruszając suwakami, zadecyduj w jakie dni i godziny kamera ma automatycznie wykrywać ruch, powiadamiać Cię o tym i nagrywać.

| lolcon        | Obraz na żywo                                                                                                    | Archiwum na | grań | Ala | rmy |   |   |     |     |    |    |    |    |    |    |      |       |    |      |        |       |         |
|---------------|----------------------------------------------------------------------------------------------------|-------------|------|-----|-----|---|---|-----|-----|----|----|----|----|----|----|------|-------|----|------|--------|-------|---------|
|               | Definicja alarmu umożliwia wykrycie ruchu i notyfikację o zdażeniu w określonych dniach tygodnia i w określonym przedziale godzinowym.<br>Wprowadź nazwę alarmu, a następnie określ dni i przedziały godzinowe w jakich kamera ma wykrywać ruch. Jeżeli chcesz by alarm od<br>razu obowiązywał, kliknij w przycisk <b>zapisz i aktywu</b> j. |             |      |     |     |   |   |     |     |    |    |    |    |    |    |      |       |    |      |        |       |         |
| ພ edytuj dane | 🕸 dodaj alarm                                                                                                    |             |      |     |     |   |   |     |     |    |    |    |    |    |    |      |       |    |      |        |       |         |
|               | nazwa alarmu                                                                                                    |             |      |     |     |   |   |     |     |    |    |    |    |    |    |      |       |    |      |        |       |         |
|               | aktywność alarmu:                                                                                                    |             |      |     |     |   |   |     |     |    |    |    |    |    |    |      |       |    |      |        |       |         |
|               | 📝 poniedziałek w                                                                                                    | godzinach:  | 0 1  | 2   | 3 4 | 5 | 6 | 7 8 | 3 9 | 10 | 11 | 12 | 13 | 14 | 15 | 16 1 | 7 18  | 19 | 20   | 21 22  | 23    | 24      |
|               | 🕼 wtorek w godzir                                                                                                    | nach:       | 0 1  | 2   | 3 4 | 5 | 6 | 7 8 | 3 9 | 10 | 11 | 12 | 13 | 14 | 15 | 16 1 | 7 18  | 19 | 20   | 21 22  | 23    | )<br>24 |
|               | 📝 środa w godzin                                                                                                    | ach:        | 0 1  | 2   | 3 4 | 5 | 6 | 7 8 | 9   | 10 | 11 | 12 | 13 | 14 | 15 | 16 1 | 7 18  | 19 | 20   | 21 22  | 23    | 24      |
|               | 🕼 czwartek w god                                                                                                    | zinach:     | 0 1  | 2   | 3 4 | 5 | 6 | 7 8 | 3 9 | 10 | 11 | 12 | 13 | 14 | 15 | 16 1 | 7 18  | 19 | 20   | 21 22  | 23    | )<br>24 |
|               | 👿 piątek w godzin                                                                                                    | lach:       | 0 1  | 2   | 3 4 | 5 | 6 | 7 8 | 9   | 10 | 11 | 12 | 13 | 14 | 15 | 16 1 | 7 18  | 19 | 20   | 21 22  | 23    | )<br>24 |
|               | 👿 sobota w godzi                                                                                                    | nach:       | 0 1  | 2   | 3 4 | 5 | 6 | 7 8 | 9   | 10 | 11 | 12 | 13 | 14 | 15 | 16 1 | 7 18  | 19 | 20   | 21 22  | 23    | )<br>24 |
|               | 📝 niedziela w god                                                                                                    | dzinach:    | 0 1  | 2   | 3 4 | 5 | 6 | 78  | 3 9 | 10 | 11 | 12 | 13 | 14 | 15 | 16 1 | 7 18  | 19 | 20   | 21 22  | 23    | 24      |
|               | 🛯 anuluj                                                                                                    |             |      |     |     |   |   |     |     |    |    |    |    |    | [  | 🗈 z  | apisz |    | 🛛 za | pisz i | aktyw | vuj     |

Rys. 307: Definiowanie alarmu

e. Alarm możesz włączyć też w zakładce podglądu na żywo, naciskając przycisk Włącz alarm. Aby alarm wyłączyć naciśnij ponownie ten sam przycisk.

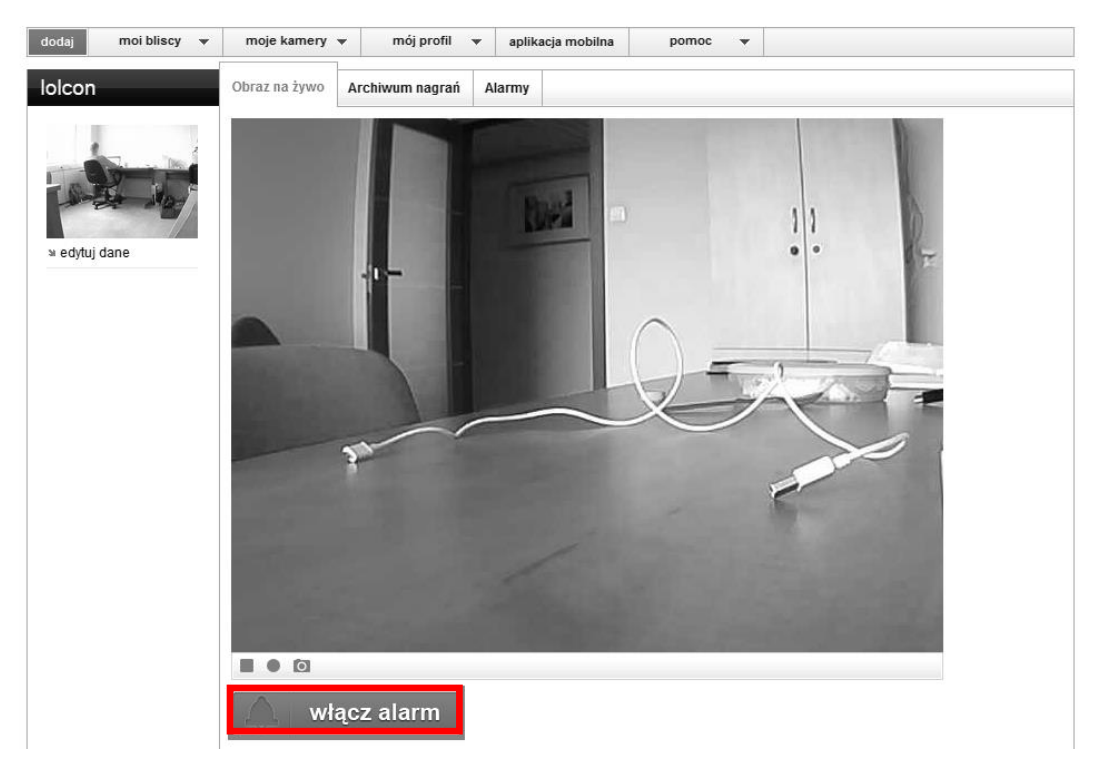

Rys. 318: Włączanie alarmu

### II. Aplikacja mobilna

a. Wybierz pożądaną kamerę

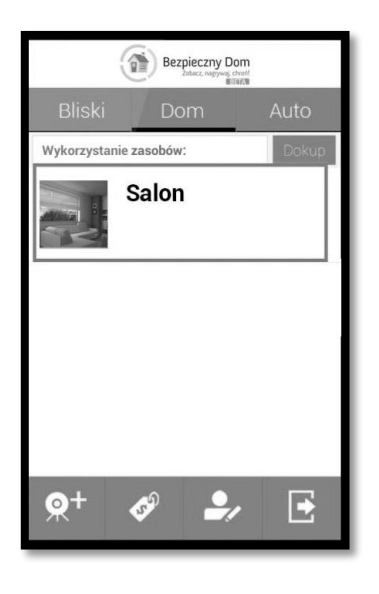

Rys. 329: Wybór kamery

b. Naciśnij ikonę aktywacji alarmu

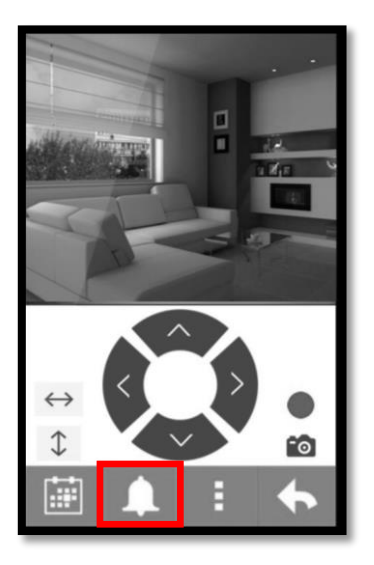

Rys. 5033: Aktywacja alarmu

C. Alarm został aktywowany, gdy będziesz chciał go wyłączyć, naciśnij przycisk ponownie.

### 9.5 Sterowanie obrazem

#### I. Strona rodzica

### a. Wybierz pożądaną kamerę z zakładki "Moje kamery"

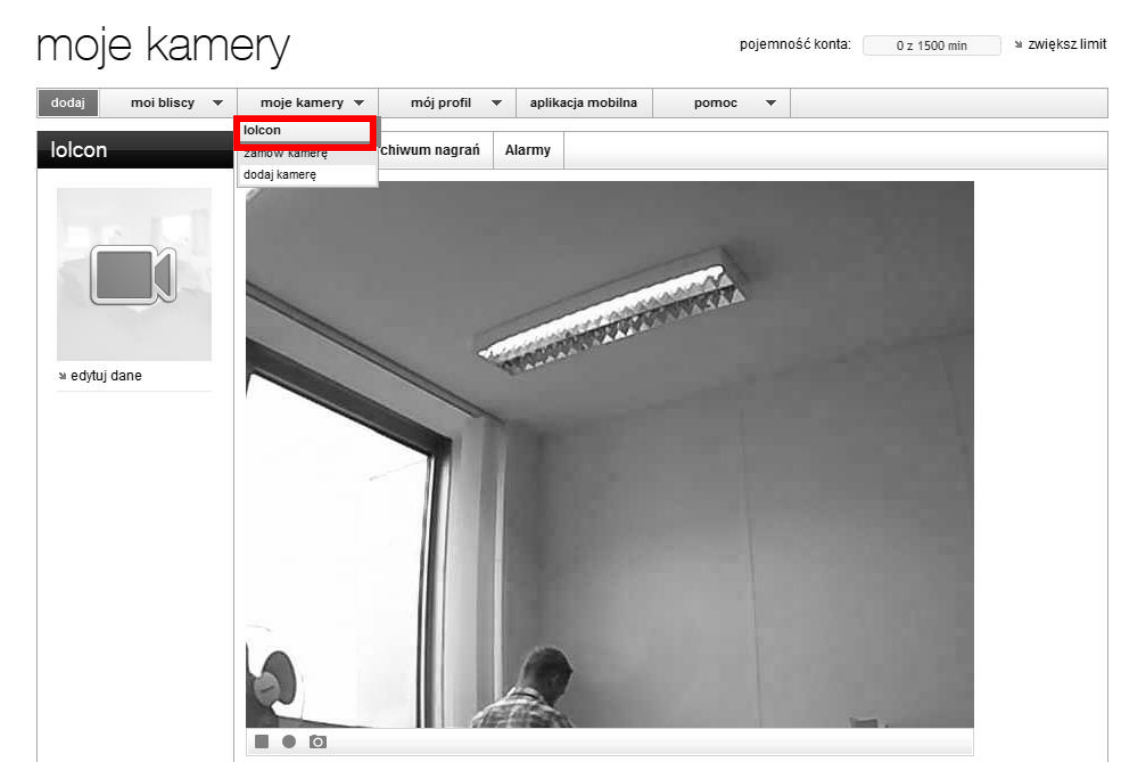

Rys. 5134: Wybór kamery

b. Po najechaniu kursorem na obraz, w prawym dolnym rogu pojawi się panel sterowania obrazem

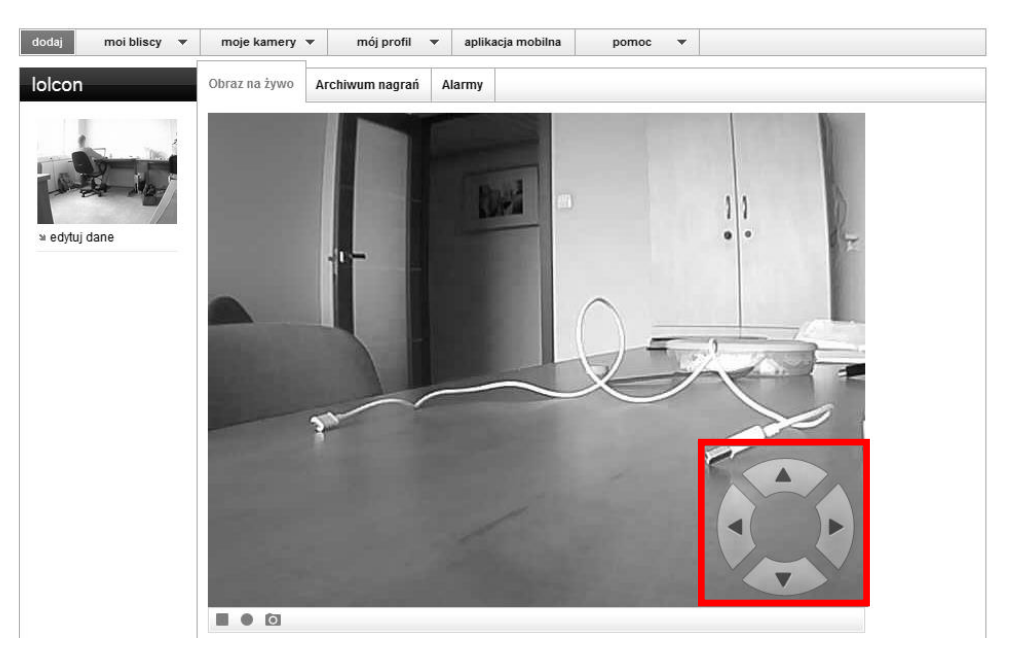

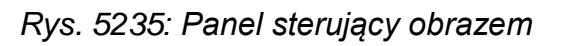

c. Strzałki kierunkowe określają w którą stronę będzie dokonywany ruch, przyciśnij lub przytrzymaj jedną z nich, aby przesunąć obraz.

### II. Aplikacja mobilna

a. Wybierz pożądaną kamerę

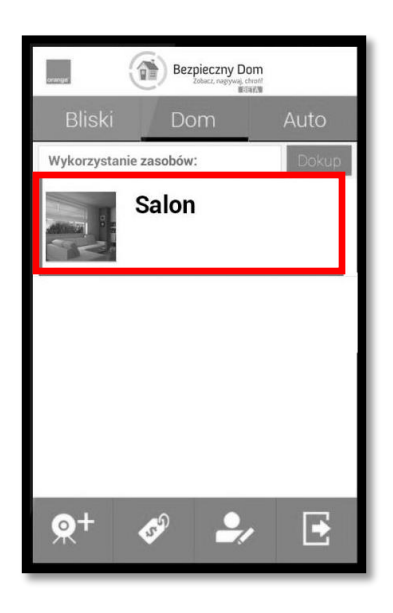

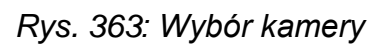

b. Pod obrazem z kamery znajduje się panel sterowania obrazem

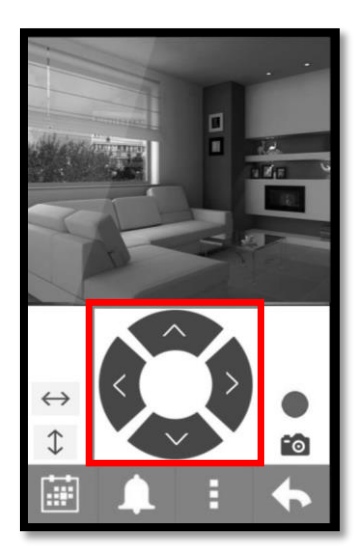

Rys. 374: Panel sterujący obrazem

c. Strzałki kierunkowe określają w którą stronę będzie dokonywany ruch, przyciśnij jedną z nich, aby przesunąć obraz

### 9.6 Patrol poziomy i pionowy

#### I. Strona rodzica

Nie ma możliwości włączenia funkcji za pośrednictwem strony rodzica.

#### II. Aplikacja mobilna

a. Wybierz pożądaną kamerę

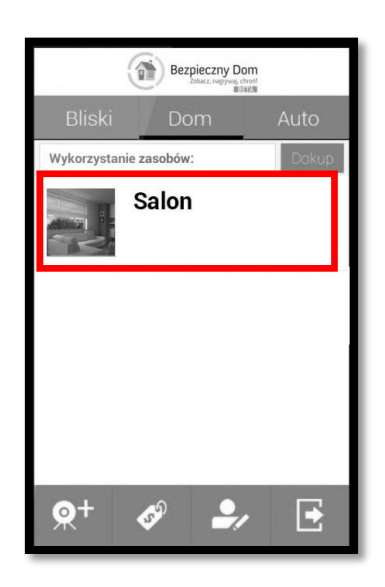

Rys. 385: Wybór kamery

b. Pod obrazem, po lewej stronie panelu sterującego, znajdują się dwie ikony patrolu, poziomego i pionowego.

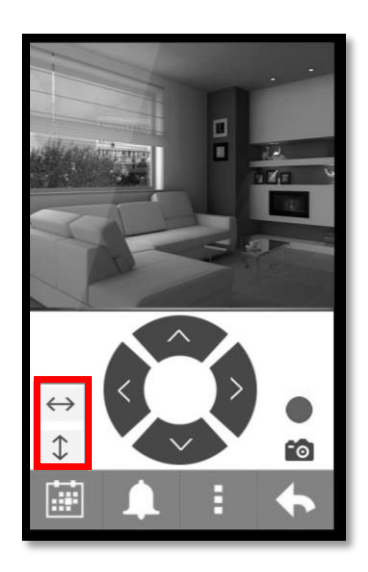

Rys. 396: Przyciski patrolu poziomego i pionowego

c. Naciśnij jedną z ikon, aby rozpocząć wybrany patrol

### 1.7 Archiwum

#### I. Strona rodzica

a. Wybierz pożądaną kamerę z zakładki "Moje kamery"

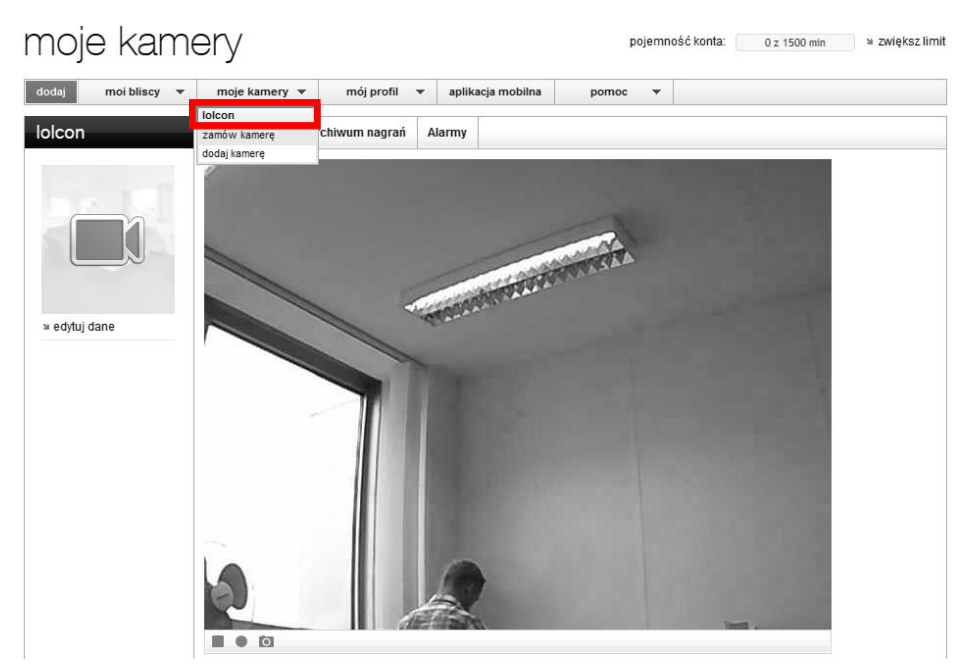

### Rys. 407: Wybór kamery

b. Z zakładki "Obraz na żywo" przejdź do "Archiwum nagrań"

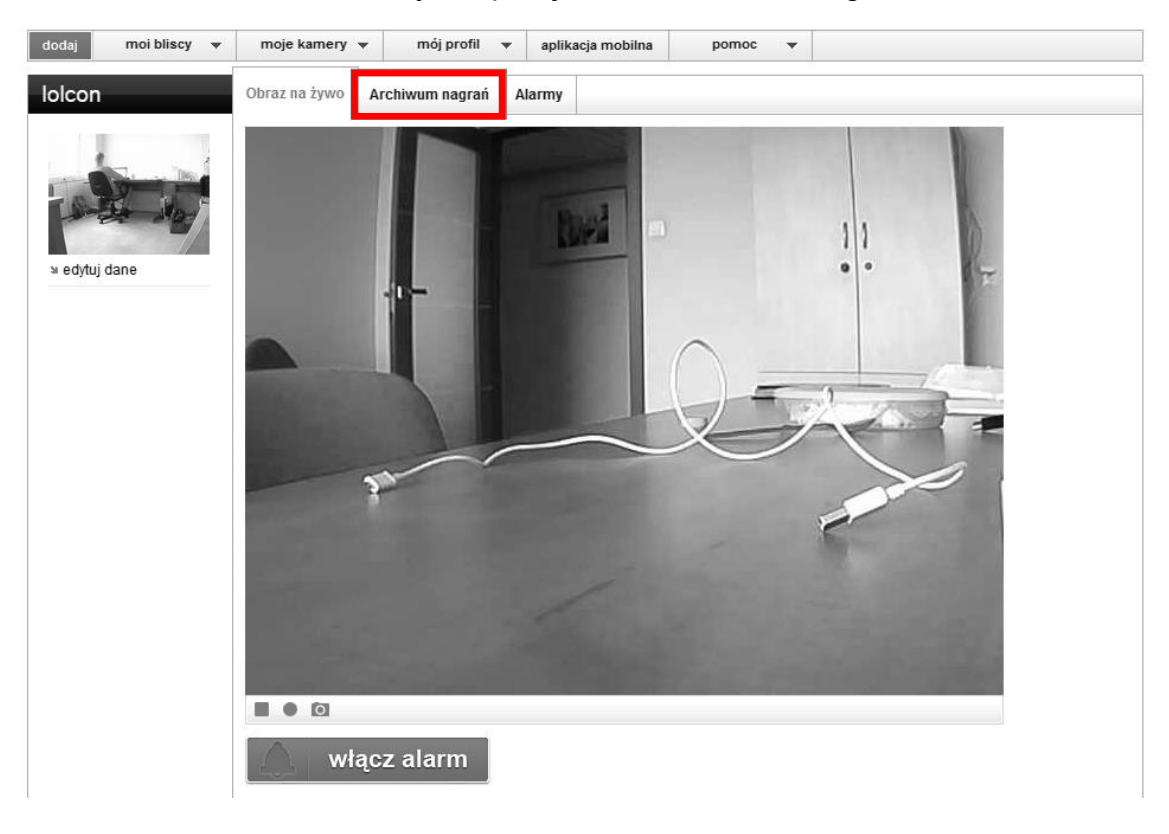

Rys. 418: Przejście do zakładki "Archiwum nagrań"

c. Na dole znajduje się lista dostępnych nagrań, zarówno tych powstałych przez manualne włączenie nagrywania, jak i tych powstałych w wyniku alarmu.

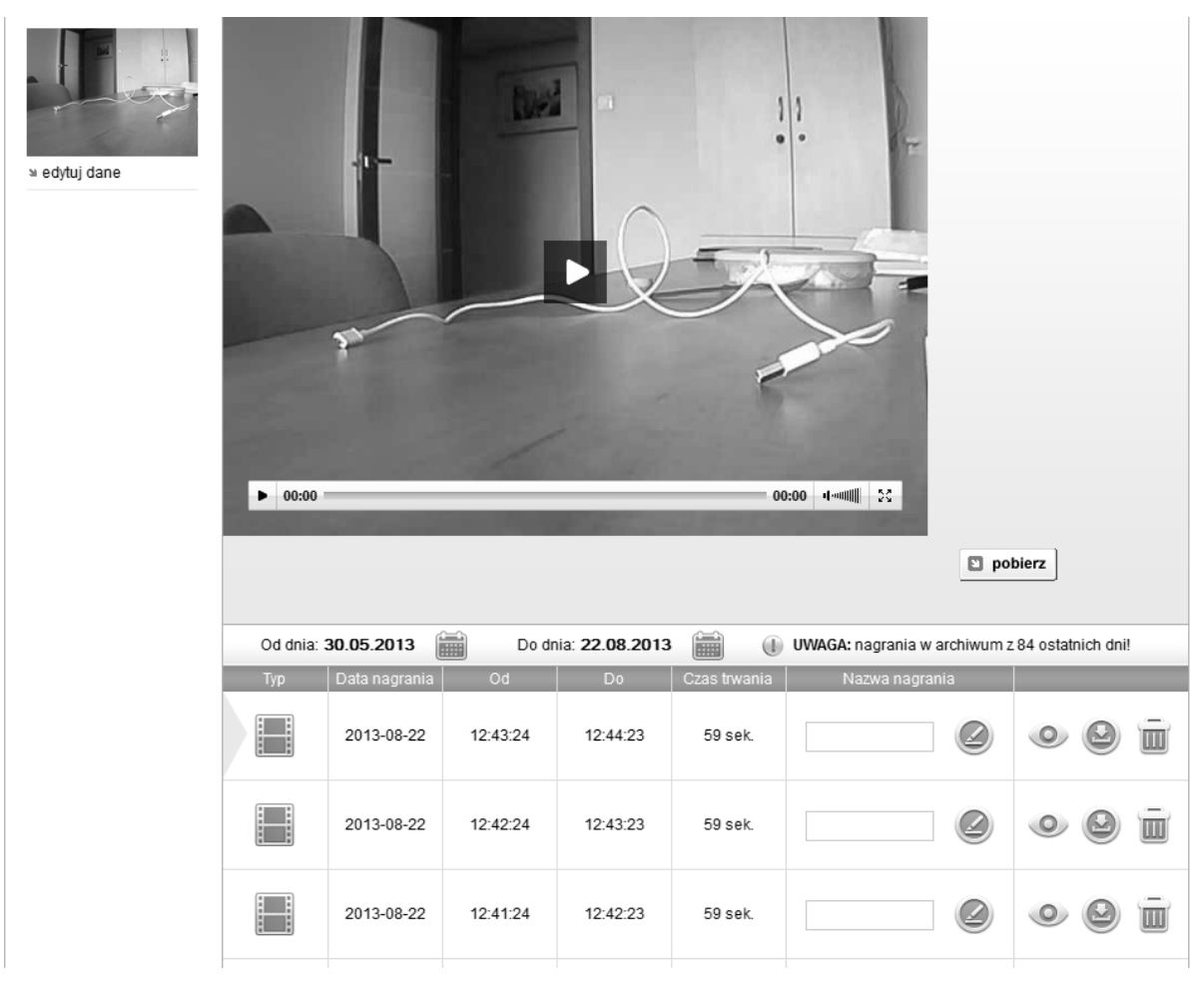

Rys. 429: Lista alarmów

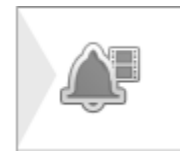

Rys. 6043: Ikona nagrania z alarmu

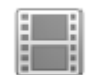

Rys. 6144: Ikona nagrania na żądanie

d. Jeśli chcesz możesz zmienić nazwę nagrania(1), obejrzeć film(2), pobrać film(3) lub go skasować(4).

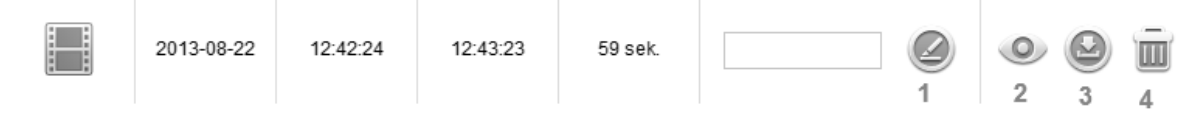

Rys. 6245: Opcje edycji pliku nagrania

### II. Aplikacja mobilna

### a. Wybierz pożądaną kamerę

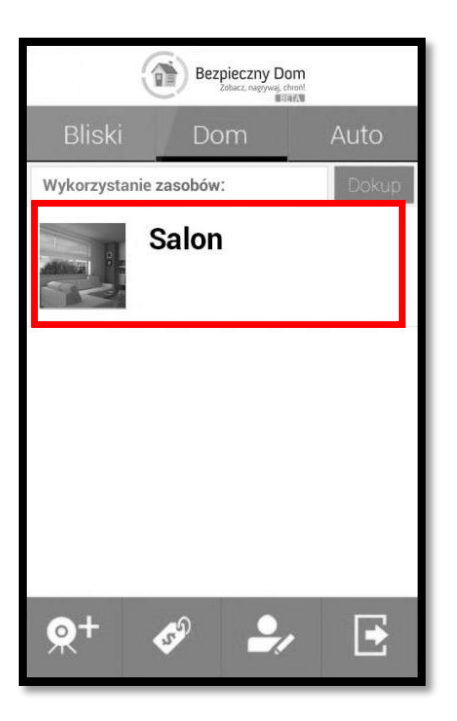

Rys. 63: Wybór kamery

### b. Naciśnij przycisk historii

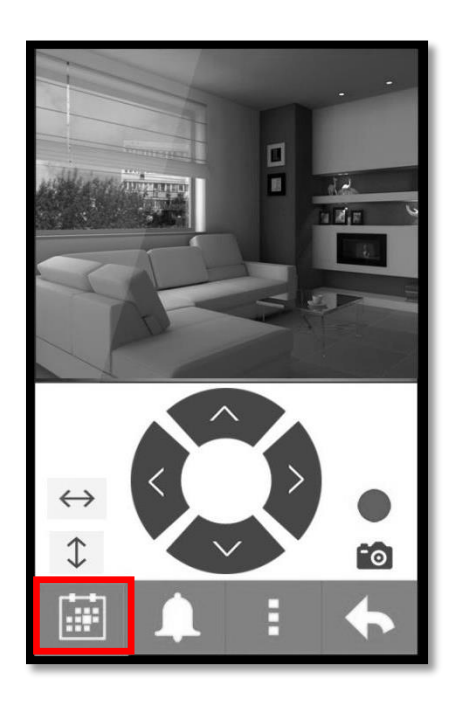

Rys. 464: Włączanie historii nagrań

c. Na ekranie pojawiła się lista dokonanych nagrań.

d. Znajdziesz tu informację o źródle nagrania(na żądanie czy w wyniku alarmu) oraz podstawowe dane pliku.

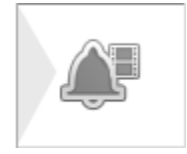

Rys. 475: Ikona nagrania z alarmu

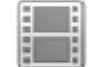

Rys. 486: Ikona nagrania na żądanie

e. Po naciśnięciu przycisku "opcje" możesz zdecydować czy chcesz film obejrzeć, zmienić jego nazwę, pobrać czy usunąć.

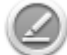

Rys. 497: Ikona zmiany nazwy nagrania

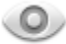

Rys. 508: Ikona oglądania nagrania

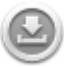

Rys. 519: Ikona pobierania nagrania

Rys.70: Ikona usuwania nagrania

### 1.8 Zdjęcia

### I. Strona rodzica

a. Wybierz pożądaną kamerę z zakładki "Moje kamery"

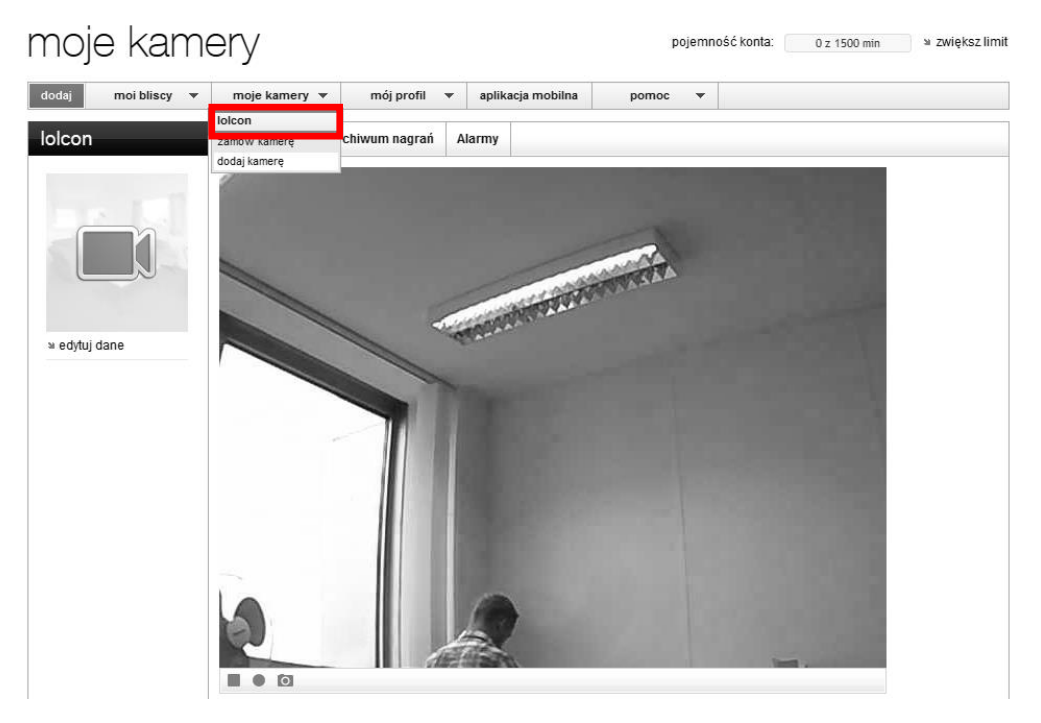

Rys. 7152: Wybór kamery

b. Tuż pod obrazem z kamery znajdują się trzy ikony, naciskają na aparat, zrobisz zdjęcie. Otwórz je lub zapisz na swoim komputerze!

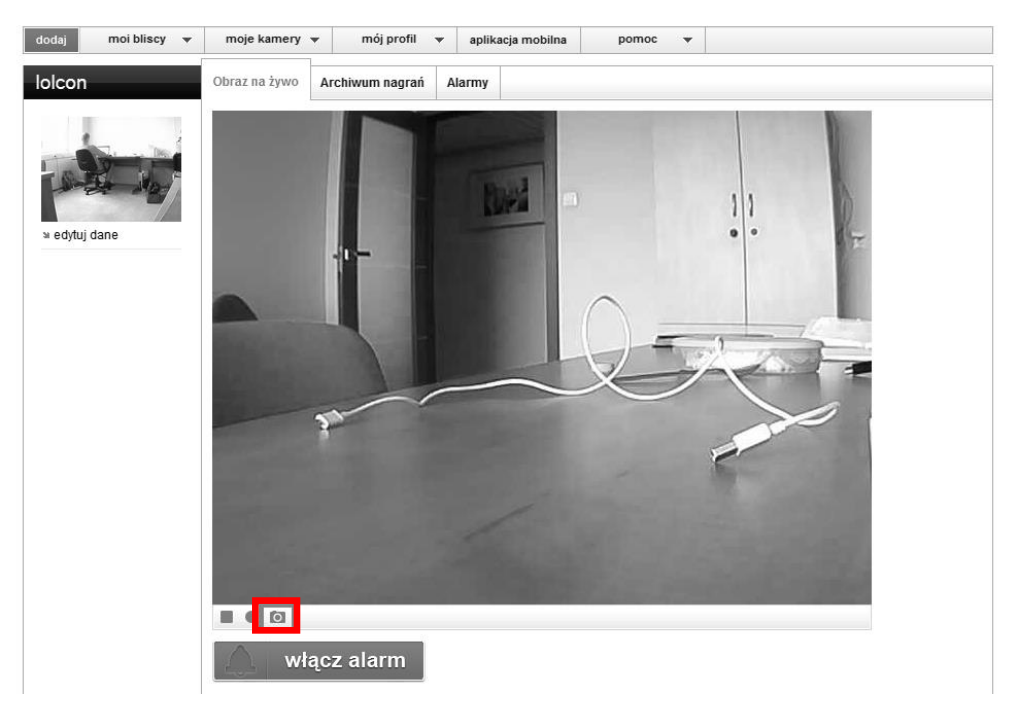

Rys. 7253: Wykonywanie zdjęcia

### II. Aplikacja mobilna

a. Wybierz pożądaną kamerę

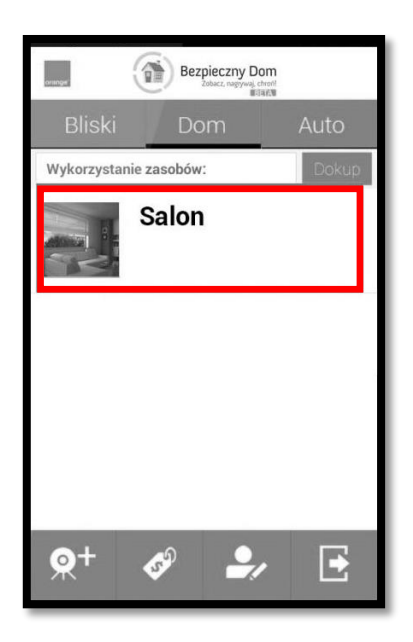

Rys. 7354: Wybór kamery

b. Pod obrazem z kamery znajduje się ikona aparatu, naciśnij ją

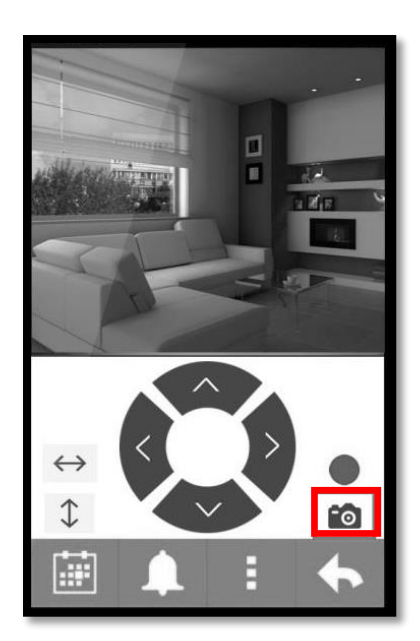

Rys. 554: Wykonywanie zdjęcia

c. Zdjęcie zostało zapisane na Twojej karcie pamięci.

#### 10. Konserwacja

Kamera nie potrzebuje skomplikowanych zabiegów konserwacyjnych. Przede wszystkim należy zadbać by środowisko jej pracy nie było dla niej szkodliwe, by nie było wilgotne lub zakurzone oraz by nie występowały siły mogące ją uszkodzić (np. książki ustawione bezpośrednio na kamerze). Czasem jednak występuje konieczność zewnętrznej konserwacji, wtedy należy kamerę delikatnie przecierać lekko wilgotną, miękką ściereczką antystatyczną. Należy wystrzegać się używania detergentów, proszków i innych środków chemicznych(takich jak alkohol lub benzen).

#### **11.** Resetowanie kamery

W wyjątkowych sytuacjach, podczas korzystania z kamery, może pojawić się konieczność zresetowania jej. Przed przystąpieniem do tej czynności należy się skonsultować z działem pomocy, ponieważ resetowanie bez odpowiednie wiedzy może doprowadzić do uniemożliwienia korzystania z usługi.

Aby zresetować kamerę musisz przygotować przyrząd, który Ci to umożliwi. Może to być szpilka, spinacz biurowy lub każdy inny przedmiot, który będzie miał co najmniej 5cm długości i około 1mm grubości.

Gdy już masz przyrząd do resetowania, postępuj zgodnie z następującymi krokami:

 Odwróć kamerę, <u>nie odłączając jej od prądu</u>, i zlokalizuj mały otwór z napisem "RESET" obok.

 Wsuń przyrząd do otworu i przyciśnij zlokalizowany tam przycisk, powinieneś usłyszeć ciche kliknięcie.

Przytrzymaj przycisk wciśnięty przez około 10 sekund i gotowe!

### 12. Kontakt i pomoc

Jeśli masz problem z działaniem usługi lub urządzenia, skontaktuj się z nami! Możesz to zrobić poprzez:

- Telefon: +48 91 431 89 83
- Mail: suport@locon.pl
- Skype: -
- Formularz kontaktowy na stronie <u>www.bezpiecznydom.pl/kontakt/</u>
- Chat dostępny na stronie <u>www.bezpiecznydom.pl/</u>

#### 13. Locon Sp. z o.o.

Locon jest spółką informatyczną, która działa na rynku Europy Środkowej od 1995 roku. Główna siedziba firmy to Szczecin. Nasz młody i dynamiczny wysoko zespół liczy kilkanaście osób. Kluczowy zespół stanowią wykwalifikowani specjaliści pochodzący branży informatycznej, Ζ telekomunikacyjnej i geodezyjnej. Firma oferuje konsulting informatyczny, systemy internetowe, innowacyjne modele dla e-businessu, tworzenie oprogramowania z wykorzystaniem nowoczesnych technik multimedialnych, zaawansowane rozwiązania telekomunikacyjne i geodezyjne.

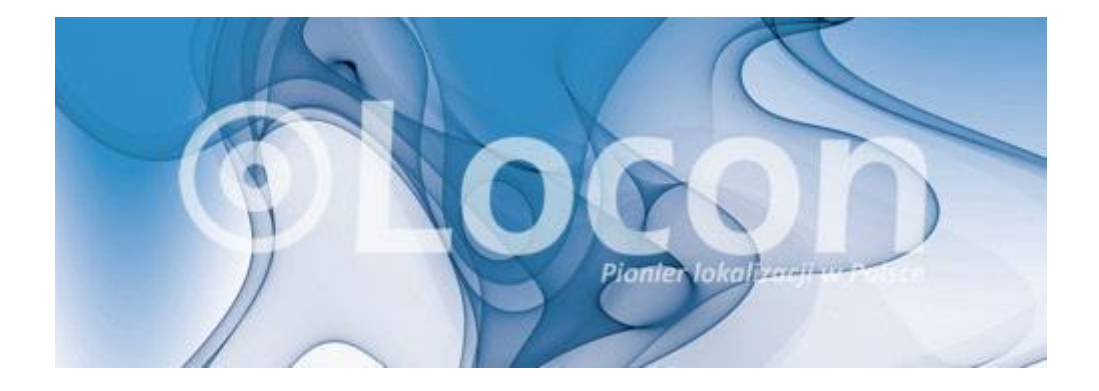

Locon Sp. z o.o. 70-030 Szczecin, ul. Tama Pomorzańska 1 KRS 0000132823 NIP 852-10-13-334 Regon: 812527552 Wysokość kapitału zakładowego: 1 000 000,00 PLN